# **ОРТОМА**

# ES550/ES551 EX550/EX551

# **Service Manual**

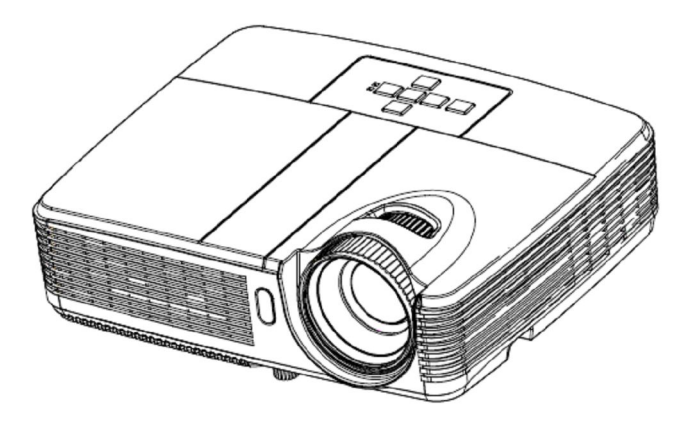

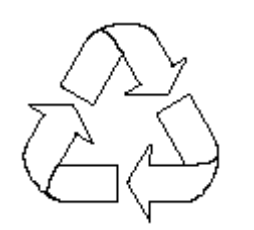

100% Recycled Paper

Date: 2011/10/12

## Update History

| Date of issue | Published by | Version | Desc.                                                    |
|---------------|--------------|---------|----------------------------------------------------------|
| 2011/05/30    | Ciom         | A       | New version released.                                    |
| 2011/06/20    | Ciom         | В       | Updated the Chapter 2 Firmware Upgraded<br>Flow          |
| 2011/07/14    | Ciom         | С       | Update the Disassembly SOP and the<br>Mechanical Drawing |
| 2011/10/12    | Ciom         | D       | Modify the FW update tool                                |
|               |              |         |                                                          |

## SAFETY PRECAUTIONS

#### WARNING:

The chassis of this projector is isolated (COLD) from AC line by using the converter transformer. Primary side of the converter and lamp power supply unit circuit is connected to the AC line and it is hot, which hot circuit is identified with the line ( $\checkmark$ ) in the schematic diagram. For continued product safety and protection of personnel injury, servicing should be made with qualified personnel.

The following precautions must be observed.

1:An isolation transformer should be connected in the power line between the projector and the AC line before any service is performed on the projector.

- 2:Comply with all caution and safety-related notes provided on the cabinet back, cabinet bottom, inside the cabinet or on the chassis.
- 3:When replacing a chassis in the cabinet, always be certain that all the protective devices are installed properly, such as, control knobs, adjustment covers or shields, barriers, etc.

#### DO NOT OPERATE THIS PROJECTOR WITHOUT THE PROTECTIVE SHIELD IN POSITION AND PROPERLY SECURED

4:Before replacing the cabinet cover, thoroughly inspect the inside of the cabinet to see that no stray parts or tools have been left inside Before returning any projector to the customer, the service personnel must be sure it is completely safe to operate without danger of electric shock

## **PRODUCT SAFETY NOTICE**

Product safety should be considered when a component replacement is made in any area of the projector. Components indicated by mark  $\triangle$  in the parts list and the schematic diagram designate components in which safety can be of special significance. It is, therefore, particularly recommended that replacement of there parts must be made by exactly the same parts.

## SERVICE PERSONNEL WARNING

Eye damage may result from directly viewing the light produced by the lamp used in this equipment. Always turn off lamp before opening cover .The Ultraviolet radiation eye protection required during this servicing. Never turn the power on without the lamp to avoid electric-shock or damage of the devices since the stabilizer generates high voltages (15kV-25kV) at its starts.

Since the lamp is very high temperature during units operation replacement of the lamp should be done at least 45 minutes after the power has been turned off, to allow the lamp cool-off.

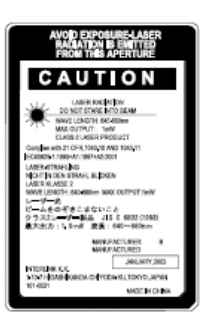

#### DO NOT ATTEMPT TO SERVICING THE REMOTE CONTROL UNIT.

Laser Beam may be leaked out when in disassemble the Unit. As the Laser Beam used in this Remote control unit is harmful to the eyes.

## TABLE OF CONTENTS

| 1                                                                                                   | System Introduction                                                                                                    | 1                                            |
|----------------------------------------------------------------------------------------------------|----------------------------------------------------------------------------------------------------|----------------------------------------------|
| 1.1                                                                                                 | Technical Specification                                                                                                    | 1                                            |
| 1.2                                                                                                 | ES550/ES551/EX550/EX551 System Block Diagram                                                                                                    | 3                                            |
| 2                                                                                                   | Firmware Upgraded Flow                                                                                                    | 4                                            |
| 2.1                                                                                                 | Setup Tool/Equipment                                                                                                    | 5                                            |
| 2.2                                                                                                 | Upgrading Procedure                                                                                                    | 5                                            |
| 3                                                                                                   | Machine Disassembly and Replacement                                                                                                    | 16                                           |
| 3.1                                                                                                 | Tools                                                                                                    | 16                                           |
| 3.2                                                                                                 | Disassembly Procedure                                                                                                    | 17                                           |
| 4                                                                                                   | Troubleshooting and Verifying the Repair                                                                                                    | 25                                           |
| 4.1                                                                                                 | Troubleshooting                                                                                                    | 25                                           |
| 4.2                                                                                                 | Verifying the Repair                                                                                                    | 31                                           |
| 5                                                                                                   | Connector Information                                                                                                    | 39                                           |
| 5.1                                                                                                 | Main Board                                                                                                    | 39                                           |
|                                                                                                    |                                                                                                    |                                              |
| 5.2                                                                                                 | The backside of mainboard                                                                                                    | 40                                           |
| 5.2<br>5.3                                                                                          | The backside of mainboard<br>Ballast Board                                                                                                    | 40<br>41                                     |
| 5.2<br>5.3<br>5.4                                                                                   | The backside of mainboard<br>Ballast Board<br>Power board                                                                                                    | 40<br>41<br>41                               |
| 5.2<br>5.3<br>5.4<br><b>6</b>                                                                       | The backside of mainboard<br>Ballast Board<br>Power board<br>FRU (Field Replaceable Unit) List                                                                                                    | 40<br>41<br>41<br><b>42</b>                  |
| 5.2<br>5.3<br>5.4<br><b>6</b><br>6.1                                                                | The backside of mainboard<br>Ballast Board<br>Power board<br>FRU (Field Replaceable Unit) List<br>Mechanical Drawing                                                                                   | 40<br>41<br>41<br><b>42</b><br>43            |
| <ul> <li>5.2</li> <li>5.3</li> <li>5.4</li> <li>6</li> <li>6.1</li> <li>6.2</li> </ul>              | The backside of mainboard<br>Ballast Board<br>Power board<br>FRU (Field Replaceable Unit) List<br>Mechanical Drawing<br>Board/Module.                                                                  | 40<br>41<br>41<br><b>42</b><br>43<br>44      |
| <ul> <li>5.2</li> <li>5.3</li> <li>5.4</li> <li>6</li> <li>6.1</li> <li>6.2</li> <li>6.3</li> </ul> | The backside of mainboard<br>Ballast Board<br>Power board<br>FRU (Field Replaceable Unit) List<br>Mechanical Drawing<br>Board/Module<br>Case/Cover/Bracket Assembly                                    | 40<br>41<br>42<br>43<br>43<br>44<br>44       |
| 5.2<br>5.3<br>5.4<br>6<br>6.1<br>6.2<br>6.3<br>6.4                                                  | The backside of mainboard<br>Ballast Board<br>Power board<br>FRU (Field Replaceable Unit) List<br>Mechanical Drawing<br>Board/Module<br>Case/Cover/Bracket Assembly<br>Optical Device                  | 40<br>41<br>42<br>43<br>44<br>44<br>44       |
| 5.2<br>5.3<br>5.4<br>6<br>6.1<br>6.2<br>6.3<br>6.4<br>6.5                                           | The backside of mainboard.<br>Ballast Board.<br>Power board.<br>FRU (Field Replaceable Unit) List.<br>Mechanical Drawing.<br>Board/Module.<br>Case/Cover/Bracket Assembly.<br>Optical Device.<br>Fans. | 40<br>41<br>42<br>43<br>44<br>44<br>44<br>44 |

## **1** System Introduction

## 1.1 Technical Specification

| Item                        | CONTENT                                                            |  |
|-----------------------------|--------------------------------------------------------------------|--|
| Display Type                | Single 0.55" DLP panel                                             |  |
| Resolution(Pixels)          | ES550/ES551: SVGA (800x600pixels)                                  |  |
|                             | EX550/EX551: XGA (1024x768 pixels)                                 |  |
| Lamp                        | 180W                                                               |  |
| Zoom Ratio                  | 1.1X                                                               |  |
| F/No.                       | 1.97 - 2.17                                                        |  |
| Focal length                | 21.95 - 24.18mm                                                    |  |
| Screen size                 | 30" - 300"                                                         |  |
| Projection Type             | Front, Rear, Ceiling                                               |  |
| Input Source                | D-Sub 15-pin x 2,                                                  |  |
|                             | S-Video x 1,                                                       |  |
|                             | Video x 1,                                                         |  |
|                             | Audio signal input (3.5mm stereo mini jack) x 1,                   |  |
|                             | HDMI (ES551/EX551 only)                                            |  |
| Output Source               | D-Sub 15 pin x 1,                                                  |  |
|                             | Audio signal output (3.5 mm stereo mini jack) x1                   |  |
| Control terminal            | RS-232 x 1, Mini USB type x1 (supports firmware upgrade and remote |  |
|                             | mouse control)                                                     |  |
| Speaker                     | 2 watt x 1                                                         |  |
| Scanning frequency          |                                                                    |  |
| Horizontal frequency        | 31 - 100 KHz                                                       |  |
| Vertical frequency          | 50 - 120 Hz                                                        |  |
| Power requirement           | AC 100-240 V, 50 - 60 Hz, 2.6A                                     |  |
| Power consumption           | 245 W (Max.)                                                       |  |
| Digital Keystone Correction | Vertical + / - 30°                                                 |  |
| Environment                 | Operating:                                                         |  |
|                             | Temperature:0°C to 40°C                                            |  |
|                             | Humidity: 10-80% maximum                                           |  |
|                             | Storage:                                                           |  |
|                             | Temperature: -20°C to 60°C                                         |  |
|                             | Humidity: 30-85%                                                   |  |
| Dimension (W x D x H)       | 282.9 x 231.1 x 94.7 mm                                            |  |
| Weight                      | 2.2 Kg                                                             |  |

Note: Designs and specifications are subject to change without prior notice

#### Attention for handing

- Do not touch the lamp until it has cooled completely, because the lamp is very hot during operation and immediately after turned off.
- The lamp has to be fixed firmly to the base or socket.
- Turn off the power supply during maintenance.
- Do not hold the lamp except outer surface of the reflector.
- Wear protective gloves and eyeglasses when handling the lamp.
- Any unusual shock or vibration to the lamp should be avoided.
- The lamp contains the mercury. Its breakage might cause mercury to flow out of the reflector. Please manage provision at the customer's product.
- Do not pull the lead wire and plug by more than 24.5N.
- Please be careful of handling the lamp because it is made of glass.
- Please notice for keeping or handling the lamp, because there is a projection of this lamp with reflector ahead.
- Do not touch the bulb and the mirror area of the reflector.

### Attention for use

- Do not close or cover the lamp with any flammable stuff.
- During operation, the lamp is under extremely high pressure. Please manage provision at the customer's product to prevent fragments of bulb and mercury from flowing out of it. If the lamp bursts in case of an emergency, the sound will be occurred.
- Lamp operation should be with the specified lamp driver and the system only.
- Do not look at the lamp directly during operations.
- Do not expose your skin directly. We recommend to you to put on something for protection for your skin. For example, long sleeve shirt, gloves, glassed and so on.
- Do not modify the lamp and never use a lamp that has been modified.
- Any unusual shock or vibration to the lamp should be avoided during operation.
- Do not use any broken lamps.
- Dispose of used lamps according to your local instruction.
- Do not turn on the lamp while the system is opened.
- The lamp contains mercury. If the lamp bursts during operation ventilate the area sufficiently to avoid inhaling harmful mercury fumes.
- ♦ Use the lead below 200°C to prevent a deterioration of cladding clad of the fluorocarbon resin.
- The lead wire insulation clad shouldn't touch the reflector.
- Exchange the lamp that has already passed the life time immediately.

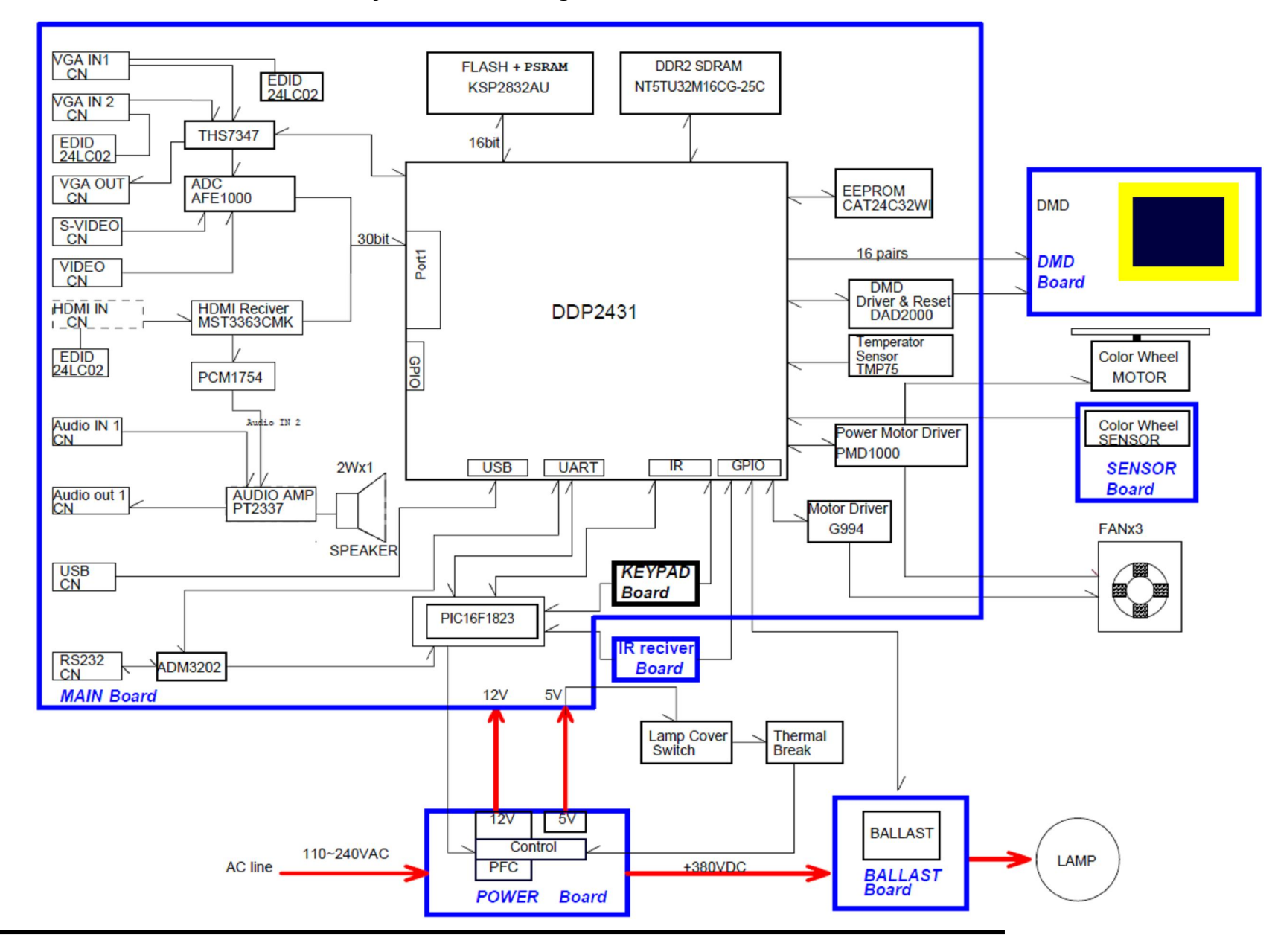

#### 1.2 ES550/ES551/EX550/EX551 System Block Diagram

## 2 Firmware Upgraded Flow

This provides the information regarding relevant equipments and upgrading procedure for firmware upgrade.

Purpose:

Flash Loader v10.3.X.exe flash loader is for upgrading image file to projector and is be designed to execute on Windows 2000/Windows XP/Windows Vista/Win 7.

#### Note:

Please check the firmware version before any firmware upgrade procedures. During firmware download period, please do not shut down PC or projector, this will cause flash memory's damage. And need to return the unit to manufacturer for flash memory recovery.

### 2.1 Setup Tool/Equipment

- Computer
- Power Cord
- USB Cable

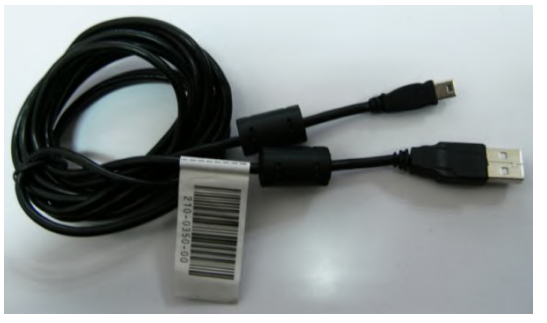

## 2.2 Upgrading Procedure 1) Upgrading the Firmware on the Unit

To update the firmware on your ES550/ES551/EX550/EX551 projector, you first need to install the Firmware Update Utility software DPL Composer Lite v10.3.x on your PC.

Open Windows Explorer, locate the DLP Composer Lite v10.3.x Setup, and then double-click the icon to launch installation procedure, and follow the on-screen instructions to finish the installation procedure.

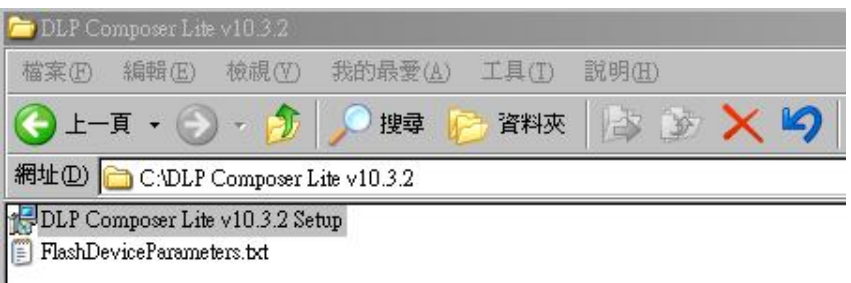

Verify you have opened the DPL Composer , then click Next >

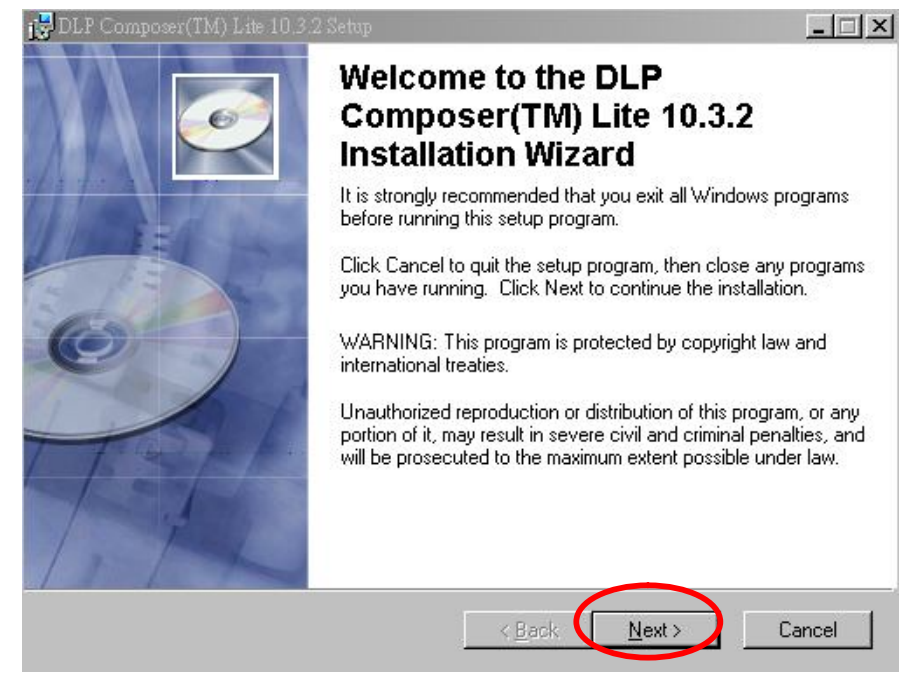

Once you have read the License Agreement and agree, select the I Agree radio button , then click **Next >**.

| 🔂 DLI | P Composer(TM) Lite Setup                                                                                                    | × |
|-------|----------------------------------------------------------------------------------------------------|---|
| Lice  | ense Agreement<br>You must agree with the license agreement below to proceed.                                                                                                    |   |
|       | Agreement for which the licenses or government approvals are required.                                                                                                    | ] |
| 11.6  | Entire Agreement. The terms and conditions of this Agreement merge and supersede all<br>prior and contemporaneous agreements, understandings, negotiations and discussions<br>concerning the subject matter hereof. No amendments or modifications to this Agreement<br>shall be effective unless in writing and signed by the authorized representatives of both<br>parties. These terms and conditions will preval notwithstanding any different, conflicting or<br>additional terms and conditions that may appear on any purchase order, acknowledgment or<br>other writing not expressly incorporated into this Agreement. Licensee hereby warrants and<br>represents that all authorizations and other applicable consents required empowering you to<br>enter into this Agreement have been obtained. |   |
|       | accept and agree to be bound by all the terms and conditions of this License Agreement.                                                                                                    |   |
|       | Next > Cancel                                                                                                    |   |

In the box of Readme Information, after read click Next>

| 🔂 DLP Composer(TM) Lite 10.3.2 Setup                                                                            | _ 🗆 🗙    |
|----------------------------------------------------------------------------------------------------|----------|
| Readme Information<br>The following information describes this installation.                                    | <u>e</u> |
| DLP Composer™ Tool Suite Release 10.3                                                                           |          |
| Installation Location                                                                                           | - 8      |
| The default installation directory is:                                                                          |          |
| C:\Program Files\DLP Composer 10.3                                                                              |          |
| To install in a different directory, click the <b>Browse</b> button on the <b>Sele</b><br><b>Features</b> page. | ect      |
| USB Support - Installation                                                                                      |          |
| This release includes USB sunnort for DLP™ Devices. The seturion                                                | nogram 💌 |
| <u>N</u> ext >                                                                                                  | Cancel   |

## Select which features you would like to install, and then click Next>

| 🛃 DLP Composer(TM) Lite 10.3.2 Setup                            | _ 🗆 🗙                                                                                                    |
|-----------------------------------------------------------------|----------------------------------------------------------------------------------------------------|
| Select Features<br>Please select which features you would like  | to install.                                                                                                    |
| DLP Composer Lite Tool Suite                                    | Feature Description:<br>DLP Composer Lite Tool Suite                                                              |
|                                                                 | This feature will be installed on the local hard<br>drive.<br>This feature requires 7701KB on your hard<br>drive. |
| Current location:<br>C:\Program Files\DLP Composer Lite 10.3.2\ | Browse                                                                                                    |
| Disk Cost Reset                                                 | < <u>B</u> ack <u>N</u> ext > Cancel                                                                              |

## Click Next to begin installation

| 🛃 DLP Composer(TM) Lite 10.3.2 Setup                                  |                             | _ 🗆 🗵        |
|-----------------------------------------------------------------------|-----------------------------|--------------|
| Ready to Install the Application<br>Click Next to begin installation. |                             |              |
| Click the Back button to reenter the installation the wizard.         | on information or click Car | icel to exit |
|                                                                       | < <u>B</u> ack Next         | > Cancel     |

#### You'll see a progress bar as the DLP Composer is installed

| 🔂 DLP Composer(TM) Lite 10.3.2 Setup                                                                             | <u> </u>                                                                                                    |
|----------------------------------------------------------------------------------------------------|----------------------------------------------------------------------------------------------------|
| Updating System<br>The features you selected are currently being installed.                                      | I all a construction of the construction of the construction of th |
| Copying new files<br>File: usbupdate.exe<br>Directory: C:\Program Files\DLP Composer Lite 10.3.2\<br>Size: 16384 |                                                                                                    |
|                                                                                                    | Cancel                                                                                                    |

Once the installation is complete, select Finish

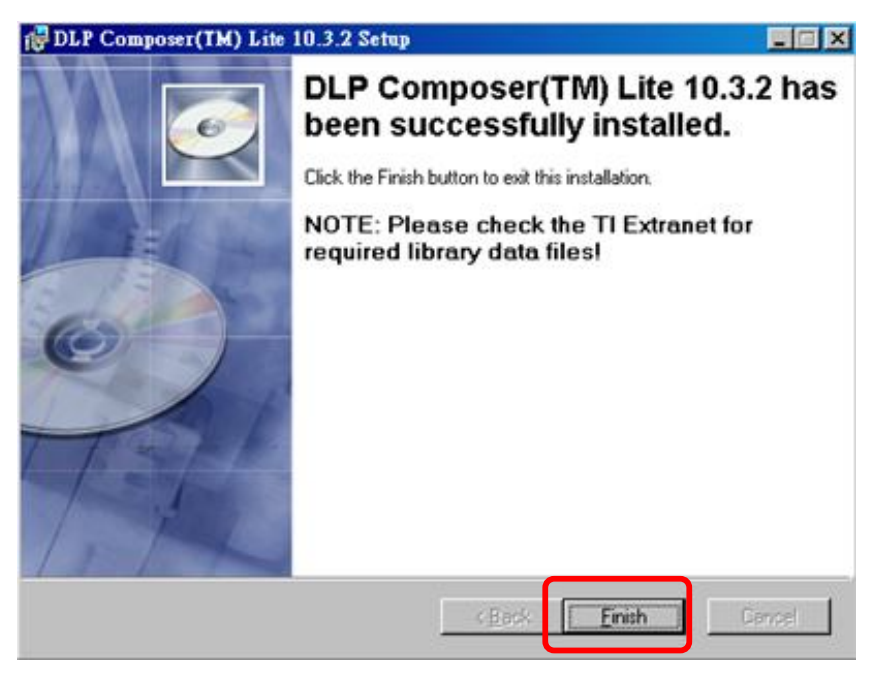

The DLP Composer Icon will appear on desktop of WindowsTM after successful installation.

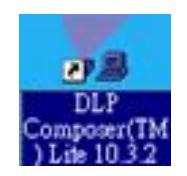

## 2) Install DLP Processor USB Driver

- 1. If DLP Composer Lite does not be installed yet, please follow the description of section DLP Composer Lite Installation to install it first.
- 2. Please click the "Install DLP Processor USB Driver" (as below graphic) to install USB Driver.

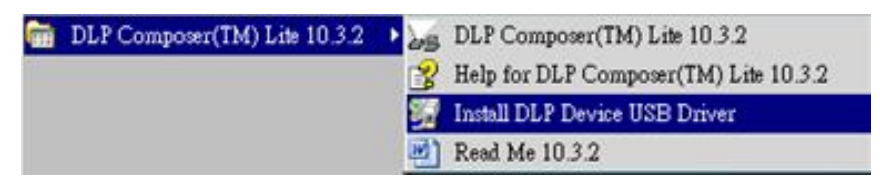

During installation, the installer will show a DOS screen. This screen will close itself and the install will continue automatically.

| 🚰 USBUpdate - DLP USB Driver Installation                                                          | - 🗆 ×   |
|----------------------------------------------------------------------------------------------------|---------|
|                                                                                                    | <b></b> |
| This installs/updates the DLP USB device<br>driver and supporting files.                           |         |
| Administrator privileges are required!                                                             |         |
|                                                                                                    |         |
| Please close any running instances of<br>DLP Composer -and- DLP Composer Lite<br>before continuing |         |
| NANNANNANNANNANNANNANNANNANNANNANNANNAN                                                            |         |
|                                                                                                    |         |
|                                                                                                    |         |
|                                                                                                    |         |
|                                                                                                    | -       |

## 3) Upgrade the firmware on the projector

To update firmware, you need a USB type A to USB type B cable (available at any electronics store). Don't connect the cable until these instructions tell you to do so.

**IMPORTANT!** While the firmware is being downloaded to the projector, do not shut down the computer or projector or disconnect the USB cable. This could result in flash memory damage, requiring the projector to be returned for service.

#### Firmware upgrade procedure:

- 1. If DLP Composer Lite does not be installed yet, please follow the description of section DLP Composer Lite Installation to install it first.
- 2. If USB Driver does not be installed yet, please follow the description of section Install DLP Composer USB Driver to install it.
- Please press and hold (do not release) both POWER and MENU/EXIT button of projector, then connect AC power to projector. After few seconds, the LEDs, which on the up-cover of projector, will become POWER LED blue/solid light and TEMP/LAMP LED purple/flash light. It denotes that the projector is ready for firmware update.
- 4. Please connect laptop and projector with USB cable. After connect laptop and projector, you may find Jungo\Texas Instruments DLP<sup>™</sup> Processor at Device Manager of Windows OS.

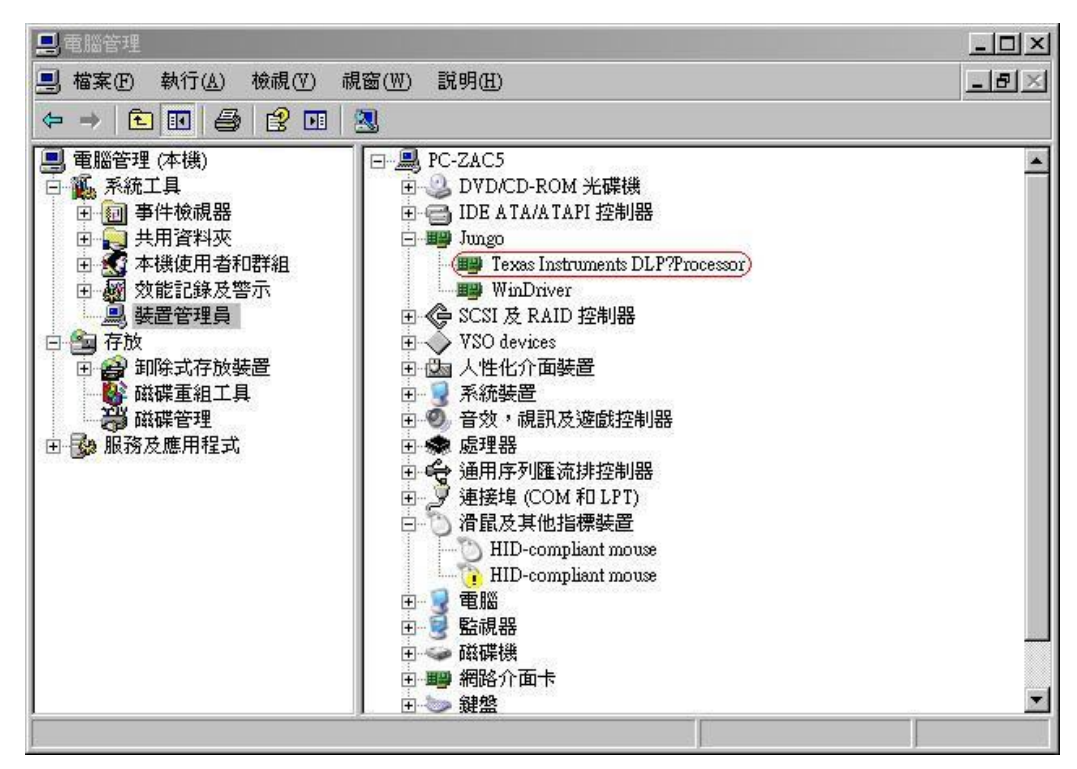

- 5. Please locate file FlashDeviceParameters.txt and image file of firmware in folder C:\dev\Library\.
- 6. Launch DLP Composer Lite, manipulate Edit\Preferences... menu, and change the Library path of DLP Composer Lite to be C:\dev\Library\.

|                                                                             | Library                                        |        |
|-----------------------------------------------------------------------------|------------------------------------------------|--------|
| Library<br>Output - Memory / Log<br>Output - Font / Speed<br>Communications | Library path<br>Where do library files reside? |        |
|                                                                             | C:\dev\library\                                | Browse |
|                                                                             |                                                |        |
|                                                                             |                                                |        |
|                                                                             |                                                |        |
|                                                                             |                                                |        |
|                                                                             |                                                |        |
|                                                                             |                                                |        |
|                                                                             |                                                |        |
|                                                                             |                                                |        |
|                                                                             |                                                |        |
|                                                                             |                                                |        |
|                                                                             |                                                |        |
|                                                                             |                                                |        |

 Change the USB Device Identification of DLP Composer Lite to be Vendor: 0x451, Product: 0x2000.

|                                                                                                    | Communications                                                                                                    |  |
|----------------------------------------------------------------------------------------------------|----------------------------------------------------------------------------------------------------|--|
| Library<br>Output - Memory / Log<br>Output - Font / Speed<br>Communications<br>Flash Loader<br>Pico Loader | Projector Interface         I2C (using USB from http://www.devasys.com)         I2C (using USB from http://www.i2ctools.com)         Serial Port         USE         MMK USB       (TI/Debug only) |  |
|                                                                                                    | USB Device Identification<br><u>V</u> endor: 0x451 <u>C</u> onfigure<br>P <u>r</u> oduct: 0x2000                                                                                                   |  |
|                                                                                                    | Install/Uninstall Device Drivers                                                                                                    |  |

- 8. Click DLP Composer Lite\Flash Loader, and change Flash Image File to be C:\dev\Library\. Comment:
  - I. If the target projector is SVGA with HDMI (ES551/OPD-S5001) then use firmware image file PC337-9660-00--V0.10--OPD-S5000--0x10BA991C.img.
  - II. If the target projector is XGA with HDMI (EX551/OPD-X5001) then use firmware image file PC437-9660-00--V0.10--OPD-X5000--0x10C86D1A.img.

| Flash Loader                                                                   |                                                     |
|--------------------------------------------------------------------------------|-----------------------------------------------------|
| Elash Image File:                                                              |                                                     |
| PC337-9660-00V0.100PD-S5000                                                    | )0x10BA991C.img 🗸 🖪rowse                            |
| _ <u>O</u> ptions                                                              |                                                     |
| Partial Image Download (faste:                                                 | st: only updates changed sectors)                   |
| O Complete Image Download (sk                                                  | owest: downloads entire image)                      |
| ✓ Skip Boot Loader Area: Erase all sectors                                     | 128 KB                                              |
| O Sector Range Download                                                        |                                                     |
| Enter Sector Hange of Image                                                    | 2 Data to be updated (in Hex)                       |
| End to www                                                                     |                                                     |
| - Joxuuu                                                                       |                                                     |
| Status<br>Interface: USB vendor=0x451, pr<br>(Use Edit->Preferences to configu | oduct=0x2000<br>re the communication interface.)    |
| Ready to down                                                                  | oad flash image.                                    |
| Image Data (hex)<br>Start: 0x00020000<br>Size: 0x003006A0                      | Checksum (hex)<br>Expected: 0x10BA991C<br>Returned: |
| Start <u>D</u> owr                                                             | iload <u>R</u> eset Bus                             |
|                                                                                |                                                     |

- 9. Select the Skip Boot Loader Area check box, when you do not want to overwrite boot loader of projector, **as picture 1 (recommend)**. Otherwise, do not select the Skip Boot Loader Area check box, when you want to overwrite the boot loader, as picture 2.
- Picture 1: Skip boot loader

| 🗖 Flash Loader 📑 🗖 🔀                                                          |
|-------------------------------------------------------------------------------|
| <u>F</u> lash Image File:                                                     |
| C:\dev\Library\PC337-9660-00V0.10OPD-S5000( 🗸 🖪 rowse                         |
| <u>Options</u>                                                                |
| O Partial Image Download (fastest: only updates changed sectors)              |
| <ul> <li>Complete Image Download (slowest: downloads entire image)</li> </ul> |
| Skip Boot Loader Area: 128 KB                                                 |
| Erase all sectors                                                             |
| Sector Range Download                                                         |
| Enter Sector Range of Image Data to be updated (in Hex)                       |
| Start: 0x0                                                                    |
| End: Oxfffff                                                                  |
|                                                                               |

#### Picture 2: Overwrite boot loader

| 🗖 Flash Loader 🔄 🗖 🔀                                             |  |  |
|------------------------------------------------------------------|--|--|
| Elash Image File:                                                |  |  |
| C:\dev\Library\PC337-9660-00V0.10OPD-S5000( V Browse             |  |  |
| C Options                                                        |  |  |
| O Partial Image Download (fastest: only updates changed sectors) |  |  |
| Complete Image Download (slowest: downloads entire image)        |  |  |
| Skip Boot Loader Area: 128 KB                                    |  |  |
| Sector Range Download                                            |  |  |
| Enter Sector Range of Image Data to be updated (in Hex)          |  |  |
| Start: 0x0                                                       |  |  |
| End: Oxfffff                                                     |  |  |
|                                                                  |  |  |

| 10.Press | Start <u>D</u> ownload | to start download firmware into projector.                                                                                                    |
|----------|------------------------|----------------------------------------------------------------------------------------------------|
|          |                        | Flash Loader                                                                                                    |
|          |                        | Elash Image File:<br>C:\dev\Library\PC337-9660-00V0.100PD-\$5000-C 💌 📴rowse                                                                                                    |
|          |                        | Options         Partial Image Download (fastest: only updates changed sectors)         Complete Image Download (slowest: downloads entire image)         Skip Boot Loader Area:         Erase all sectors         Sector Range Download         Enter Sector Range of Image Data to be updated (in Hex)         Start:         End:         Data:         Other Sector Range of Image Data to be updated (in Hex)         Start:         Dx0         End:         Dxffffff         Status         Interface:         USB vendor=0x451, product=0x2000         (Use Edit->Preferences to configure the communication interface.) |
|          |                        | Downloaded 0xA4F38 bytes                                                                                                    |
|          |                        | 00:47 Minutes Bemaining                                                                                                    |
|          |                        | Image Data (hex)     Checksum (hex)       Start: 0x00020000     Expected: 0x10BA391C       Size: 0x003006A0     Returned:                                                                                                    |
|          |                        | Start Download <u>R</u> eset Bus                                                                                                    |

11. Projector will turn on automatically when FW update is finished ("Download complete" will appear). Press "MENU" or "4-direction" navigator button to turn off the projector (NOTE: "Power" button does not function at this point). Cooling process (fans spinning) will then start. Unplug the power cord when the cooling process is complete; otherwise, the projector will automatically switch back on again.

| volocuments and settings tab                                                                                                    | b2\桌面\FW勿刪\OPE <u>Browse</u> .                                                                                                    |
|----------------------------------------------------------------------------------------------------|----------------------------------------------------------------------------------------------------|
| Įptions                                                                                                    |                                                                                                    |
| Partial Image Download (fe                                                                                                    | astest: only updates changed sectors)                                                                                                    |
| Complete Image Download                                                                                                    | d (slowest: downloads entire image)                                                                                                    |
| ✓ Skip Boot Loader Ar<br>✓ Erase all sectors                                                                                                    | rea: 128 KB 🗾                                                                                                    |
| Sector Range Download                                                                                                    |                                                                                                    |
| Enter Sector Range of Im                                                                                                    | rage Data to be updated (in Hex)                                                                                                    |
| Start 0x20000                                                                                                    |                                                                                                    |
| End: Oxeffff                                                                                                    | =                                                                                                    |
| -1-                                                                                                    |                                                                                                    |
|                                                                                                    |                                                                                                    |
| tatus<br>nterface: USB vendor=0x451                                                                                                    | , product=0x2000                                                                                                    |
| itatus<br>nterface: USB vendor=0x451<br>Use Edit->Preferences to con                                                                               | , product=0x2000<br>figure the communication interface.)                                                                                                    |
| itatus<br>nterface: USB vendor≃0x451<br>Use Edit->Preferences to con<br>Down                                                                       | , product=0x2000<br>figure the communication interface.)<br>load complete.                                                                                     |
| itatus<br>hterface: USB vendor≓0x451<br>Use Edit->Preferences to con<br>Down                                                                       | , product=0x2000<br>figure the communication interface.)<br>load complete.                                                                                     |
| itatus<br>nterface: USB vendor=0x451<br>Use Edit->Preferences to con<br>Down                                                                       | , product=0x2000<br>figure the communication interface.)<br>load complete.<br>Minutes Total                                                                    |
| itatus<br>nterface: USB vendor=0x451<br>Use Edit->Preferences to con<br>Down<br>03:27<br>Image Data (hex)                                          | , product=0x2000<br>figure the communication interface.)<br>load complete.<br>Minutes Total<br>Checksum (hex)                                                  |
| itatus<br>nterface: USB vendor=0x451<br>Use Edit->Preferences to con<br>Down<br>03:27<br>Image Data (hex)<br>Start: 0x00020000                     | , product=0x2000<br>figure the communication interface.)<br>load complete.<br>Minutes Total<br>Checksum (hex)<br>Expected: 0x10A40878                          |
| itatus<br>nterface: USB vendor=0x451<br>Use Edit->Preferences to con<br>Down<br>03:27<br>Image Data (hex)<br>Start: 0x00020000<br>Size: 0x00316D00 | , product=0x2000<br>figure the communication interface.)<br>load complete:<br>Minutes Total<br>Checksum (hex)<br>Expected: 0x10A40878<br>Returned: 0x10A40878  |
| tatus<br>hterface: USB vendor=0x451<br>Jse Edit->Preferences to con<br>Down<br>03:27<br>Image Data (hex)<br>Start: 0x00020000<br>Size: 0x00316D00  | , product=0x2000<br>(figure the communication interface.)<br>load complete.<br>Minutes Total<br>Checksum (hex)<br>Expected: 0x10A40878<br>Returned: 0x10A40878 |

12. Plug in the power cord, press "Power" button to turn on the projector. The projector will function as usual

## **3** Machine Disassembly and Replacement

## 3.1 Tools

| Item                                                     | Photo          |
|----------------------------------------------------------|----------------|
| Long Nose Nipper                                         |                |
| Hex Sleeves 5mm                                          |                |
| Screw Bit(+):107<br>Screw Bit(+):101<br>Screw Bit(+):102 |                |
| Anti-static wrist strap                                  |                |
| Anti-static wrist gloves                                 | CONCEPT OF THE |

### 3.2 Disassembly Procedure

## Warning

- Put on the Static Electricity Ring when starting for repair.
- Repair Environment suggest in Clean-room class 10000. Do not remove Optical Engine or DMD panel outside the clean room. Please return the optical engine to supplier if your repair condition can not meet the requirement.
- While screwing or unscrewing screws, please keep the screwdriver straight. Keeping screwdriver inclined will damage the screw holes.
- Please turn off the power before replacing any parts.
- Please wait for the projector lamp cooling down and turn off the power before changing it. Never touch or hit the lamp module when replacing the lamp.
- When you replace the projector lamp, never touch the new lamp with your bare hands. The invisible residue left by the oil on your hands may shorten the lamp life. Use lint-free gloves or finger cots are recommended.

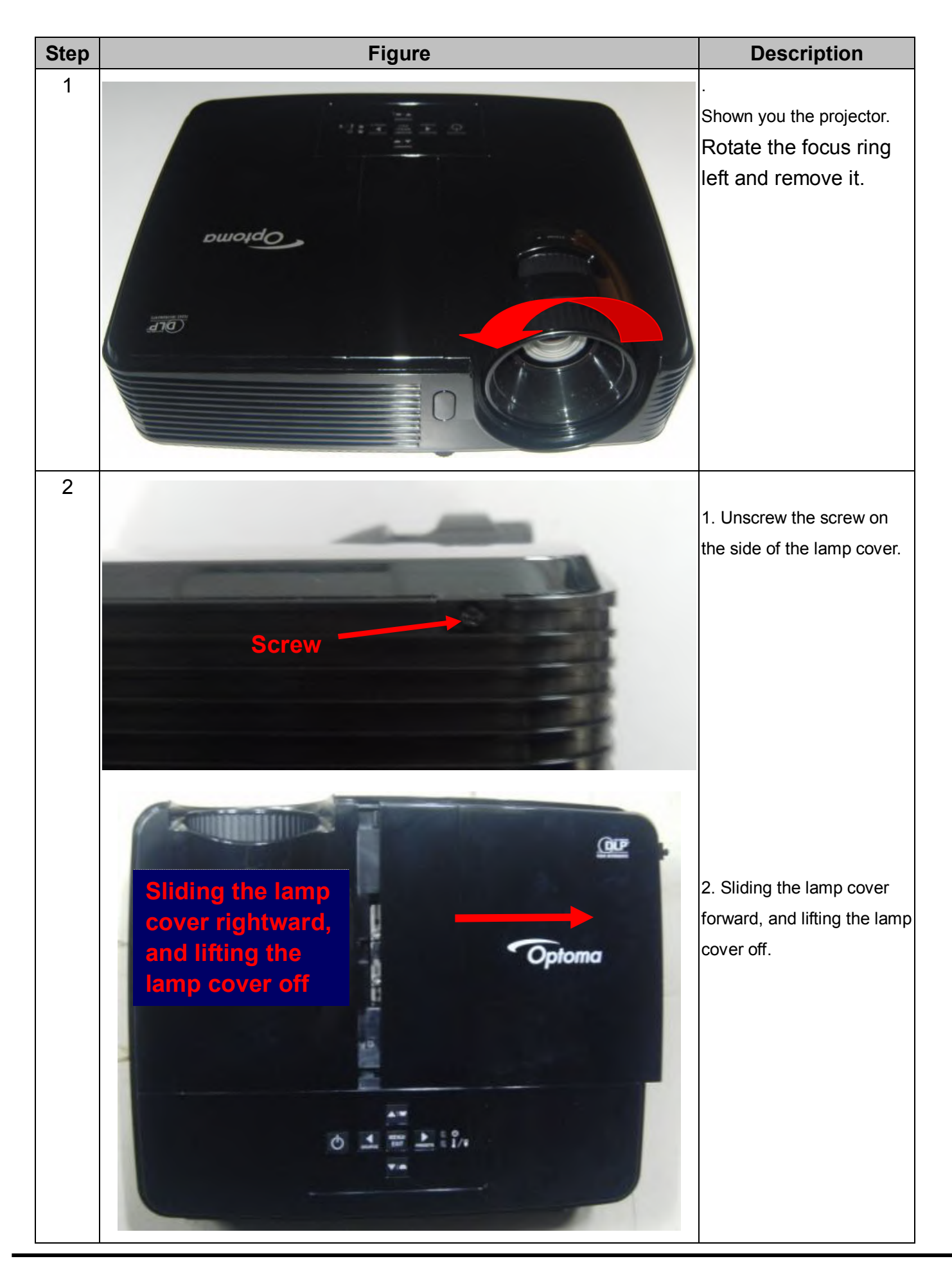

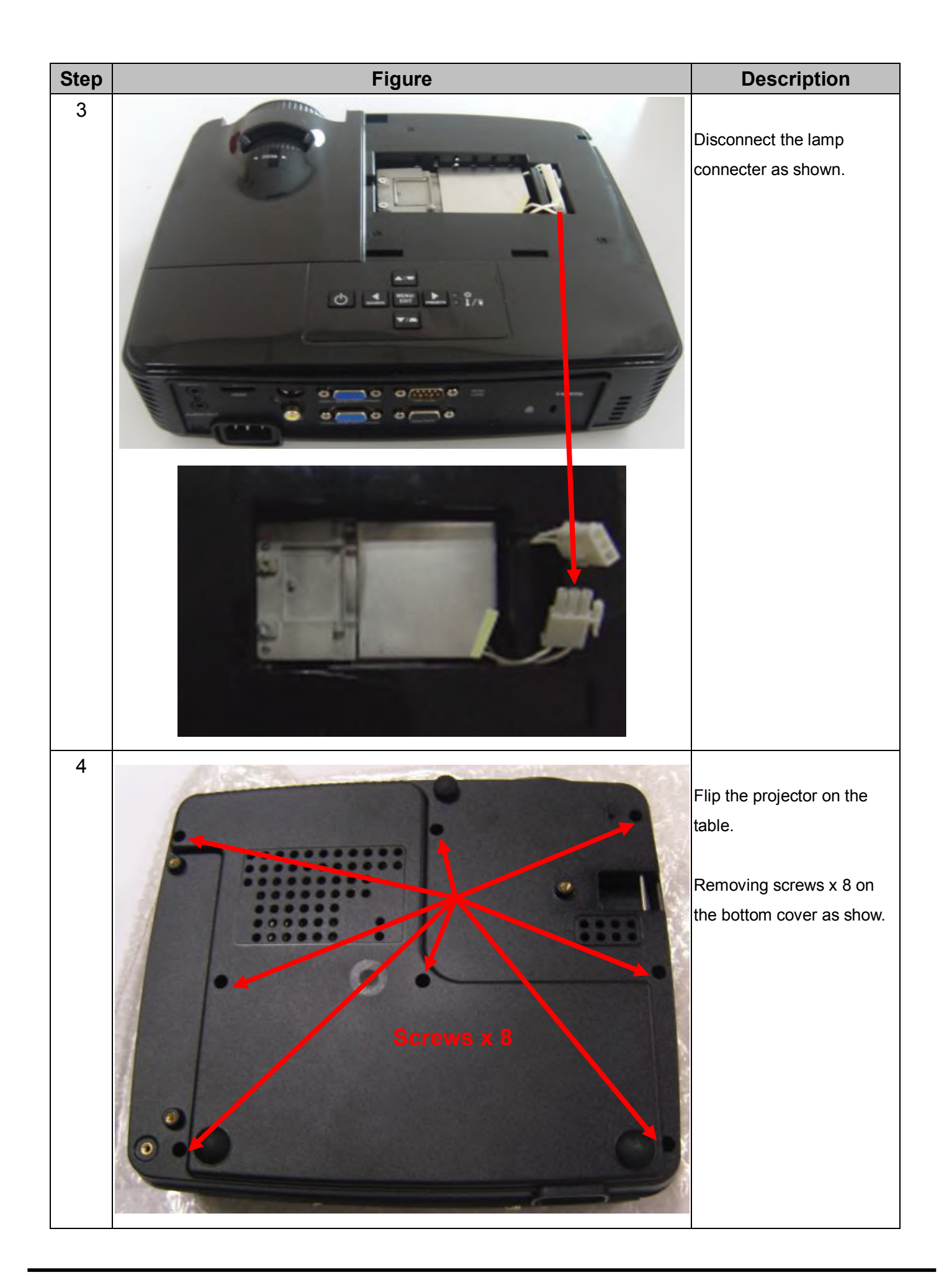

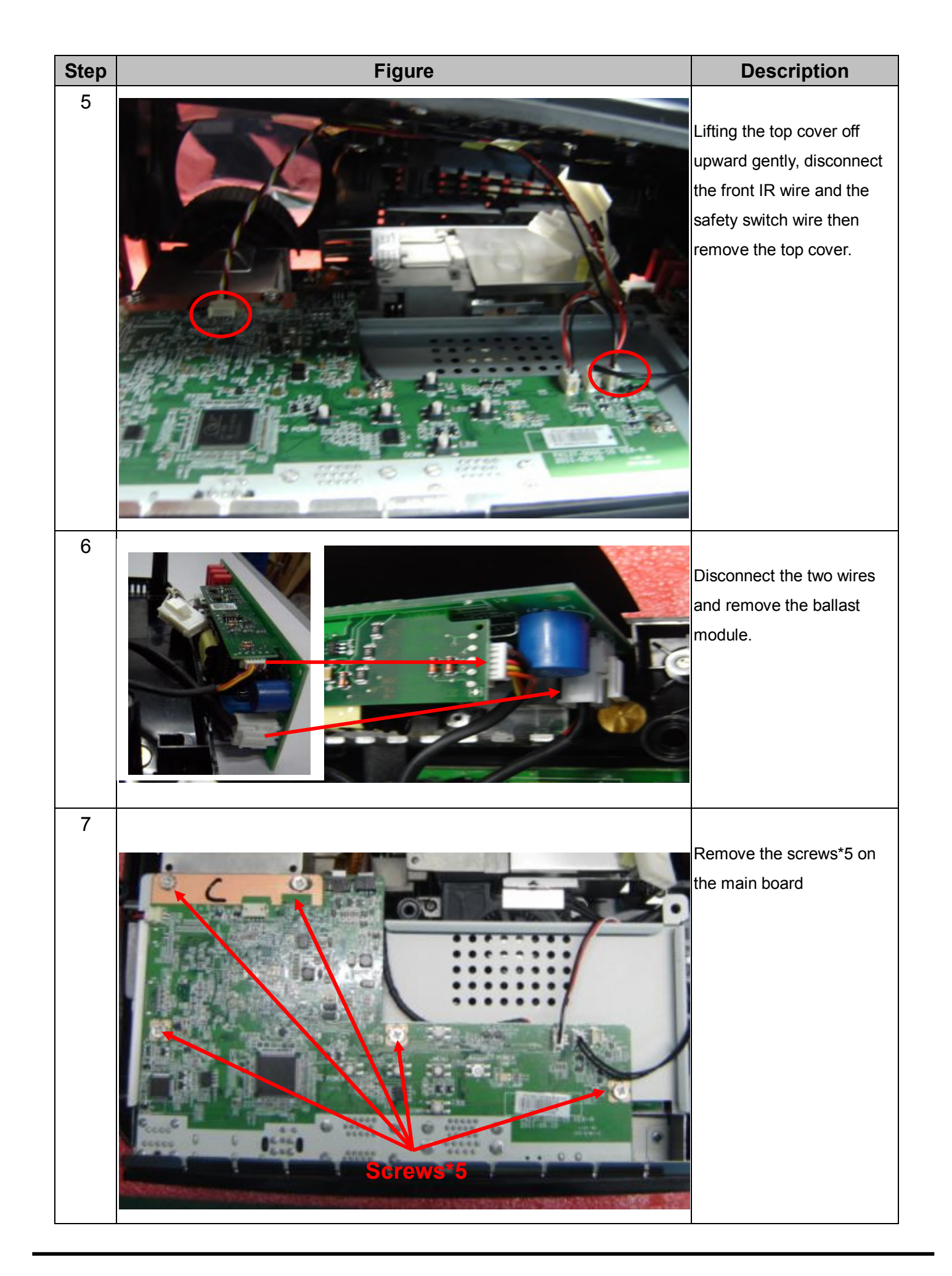

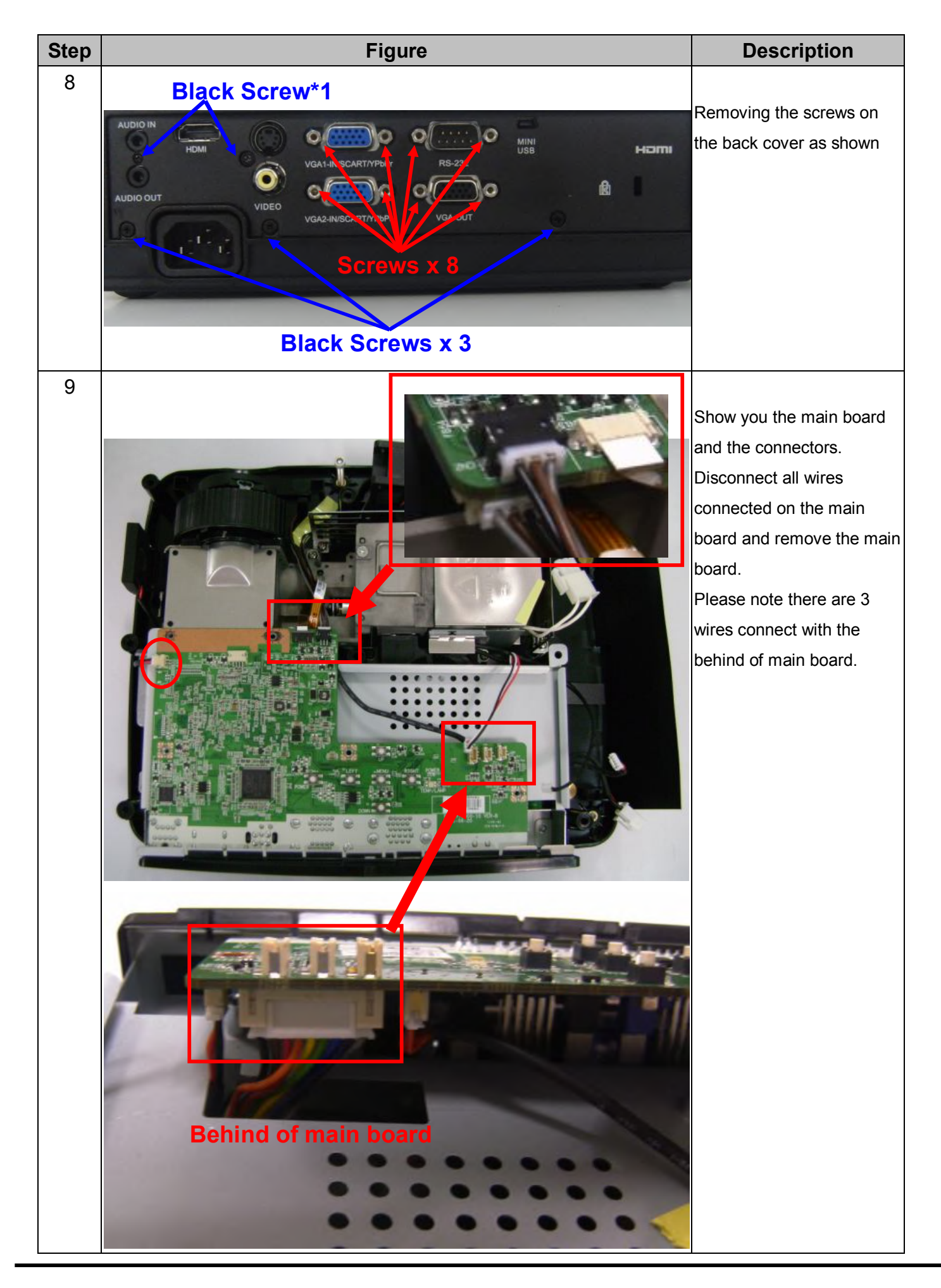

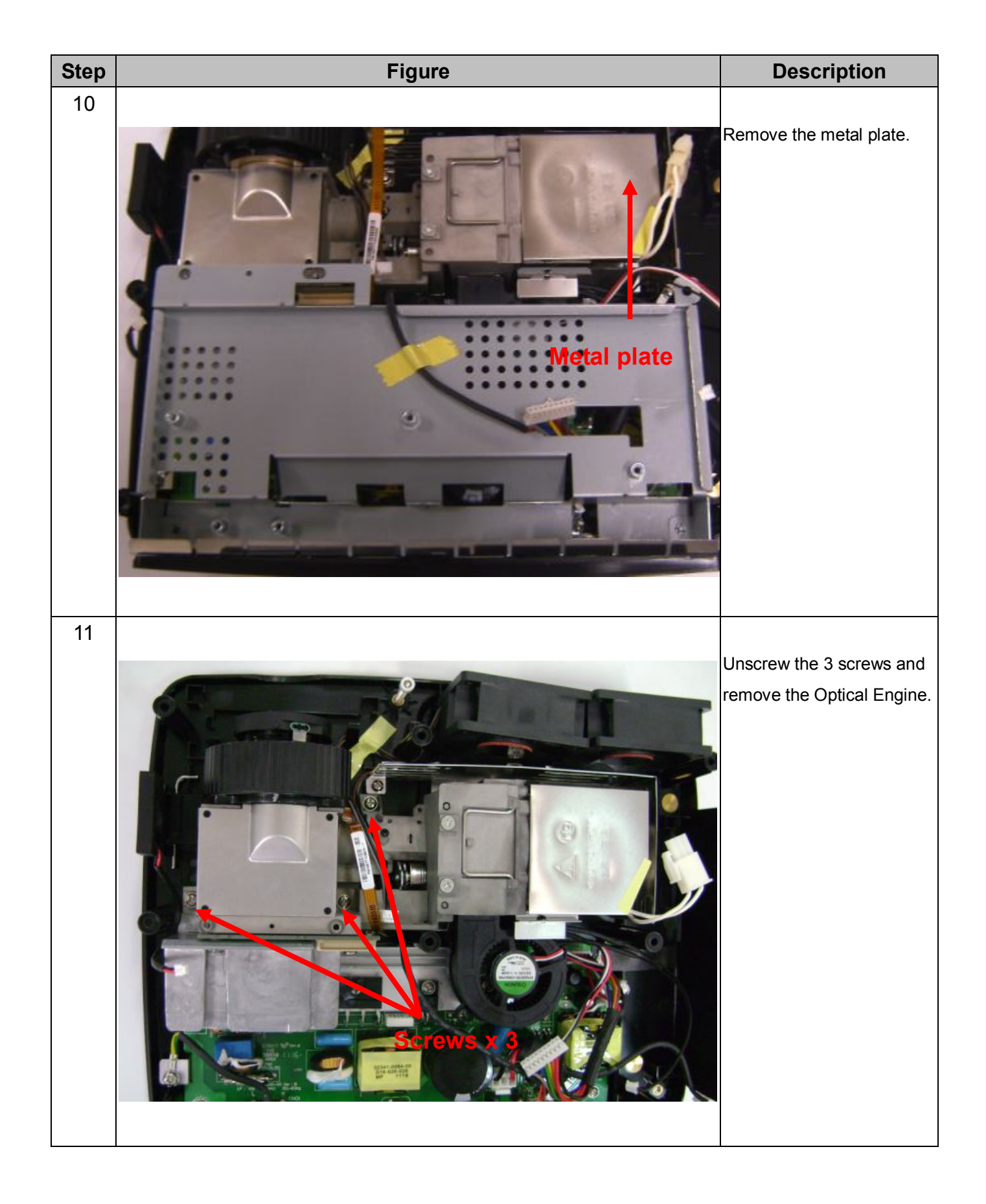

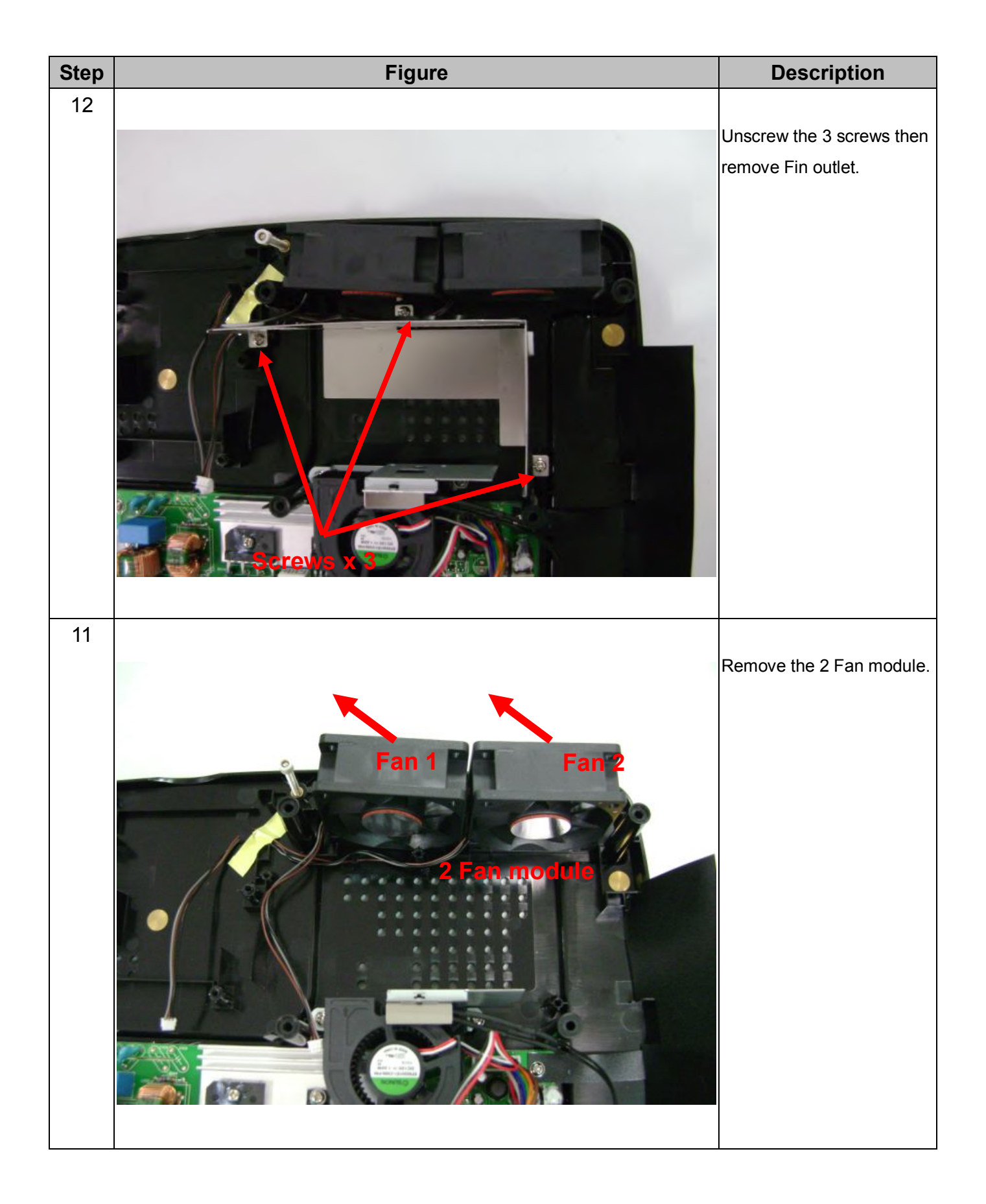

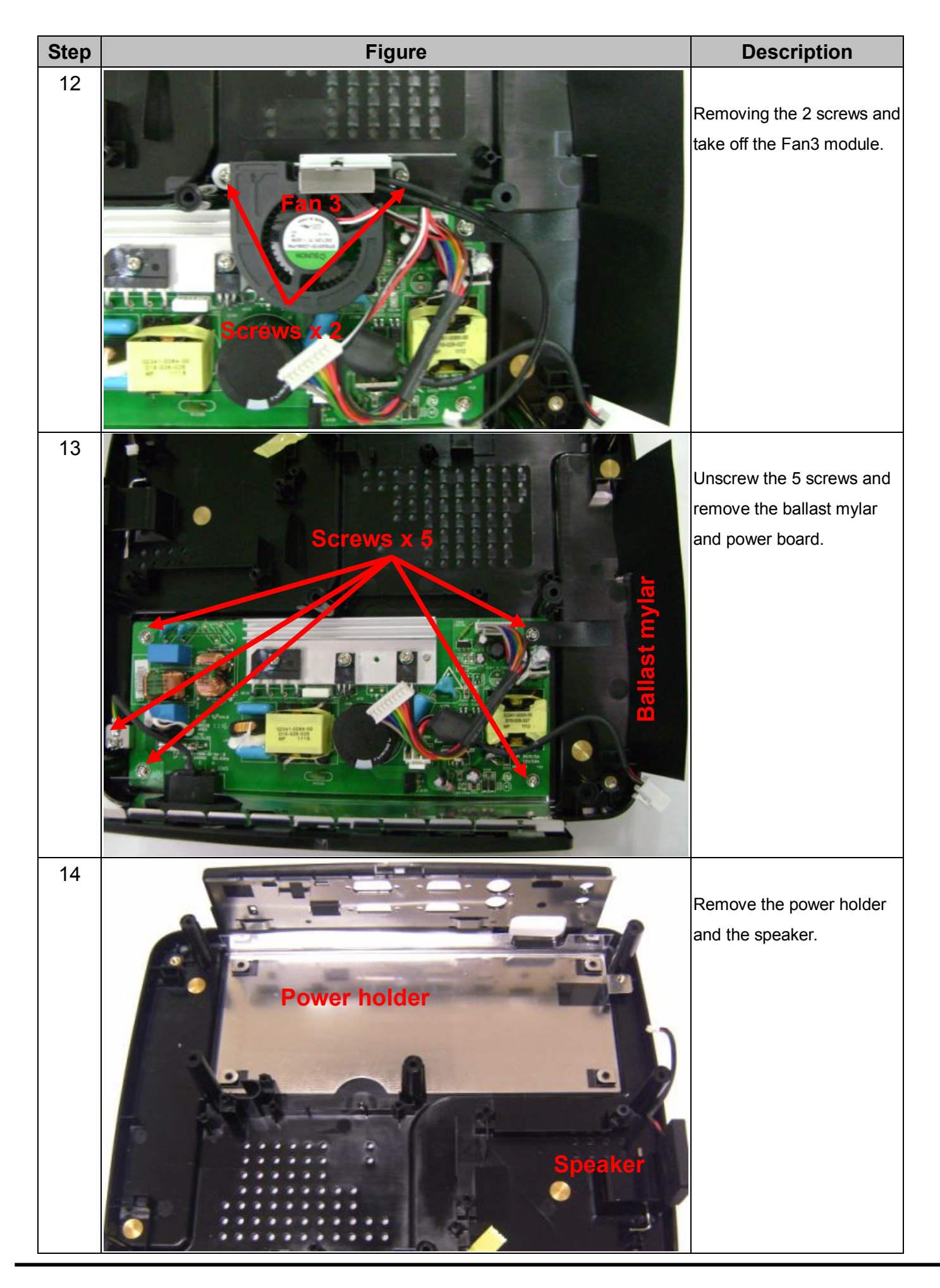

## 4 Troubleshooting and Verifying the Repair

This chapter provides technicians with electronic background how to maintain the product. Moreover, you can get the appropriate operation to solve some complicated problems of component repairing and professional problems.

## 4.1 Troubleshooting

### Warning

- Do not directly look into the lens to avoid eyesight damages.
- The projector is equipped with ventilation holes (intake) and ventilation holes (exhaust). Do not block or place anything near these slots, or internal heat build-up may occur, causing picture degradation or damage to the projector.

#### Confirm Software and hardware

- (1) Confirm lamp using hours
- (2) Confirm LED indicator

The Status Indicator Panel on top of the projector indicates the state of the projector and can help you troubleshoot.

| <b>Projector Status</b>  | POWER                                                            | ТЕМР          | LAMP         |
|--------------------------|------------------------------------------------------------------|---------------|--------------|
| Standby mode             | Blue solid                                                       | Off           | Off          |
| Normal running mode      | Flashing 30 seconds after powering on and then become solid Blue | Off           | Off          |
| Normal cooling           | Blue solid                                                       | Blue solid    | Red solid    |
| Lamp ignition failed     | Blue solid                                                       | Off           | Red flashing |
| Lamp life end            | Blue solid                                                       | Off           | Red solid    |
| Temp error               | Blue solid                                                       | Blue flashing | Off          |
| Fan error                | Blue solid                                                       | Blue solid    | Off          |
| Color wheel or DMD error | Blue flashing                                                    | Blue flashing | Red flashing |

(3) Confirm cable connection well.

**Note:** Swapping modules that may be defective with others known to be good is generally an ideal way to find the module responsible for the problem. A failure symptom is rarely caused by more than one module, so you will not usually need to replace more than one to correct a particular failure. Whatever main board, ballast, IR board, power board, lamp module or optical engine are all suitable to check by swapping modules.

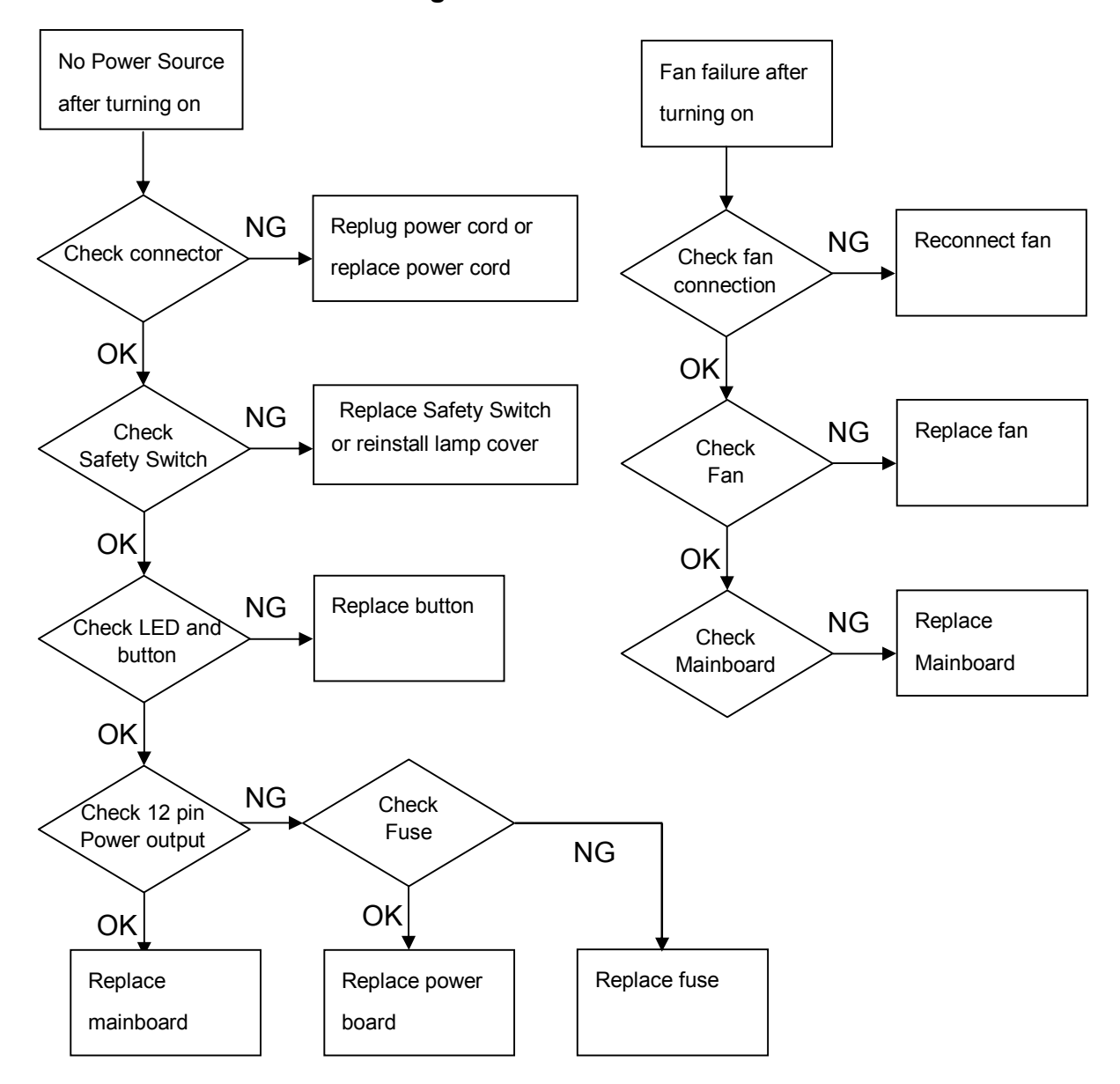

**Power Source Troubleshooting:** 

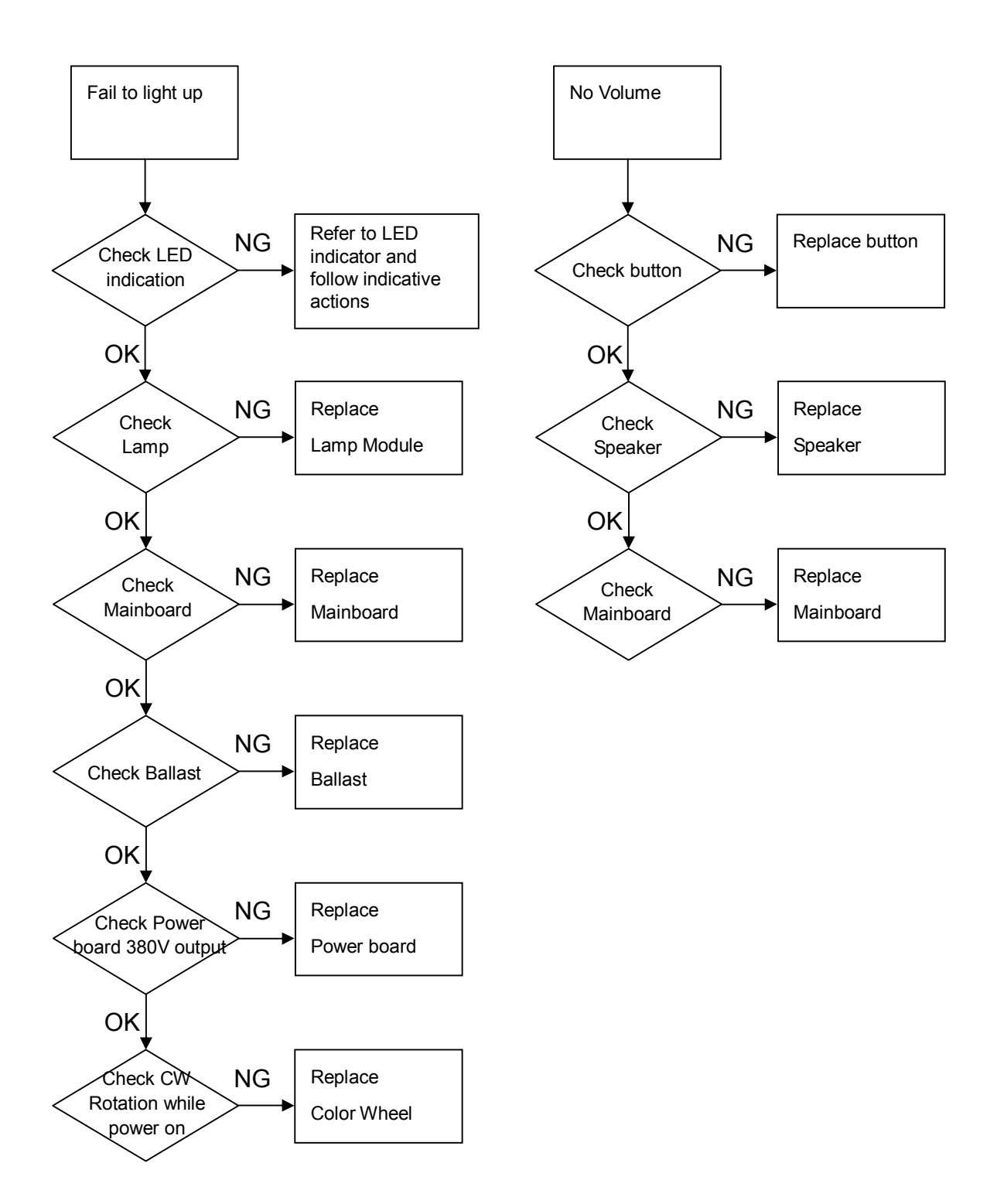

### Video Signal Troubleshooting

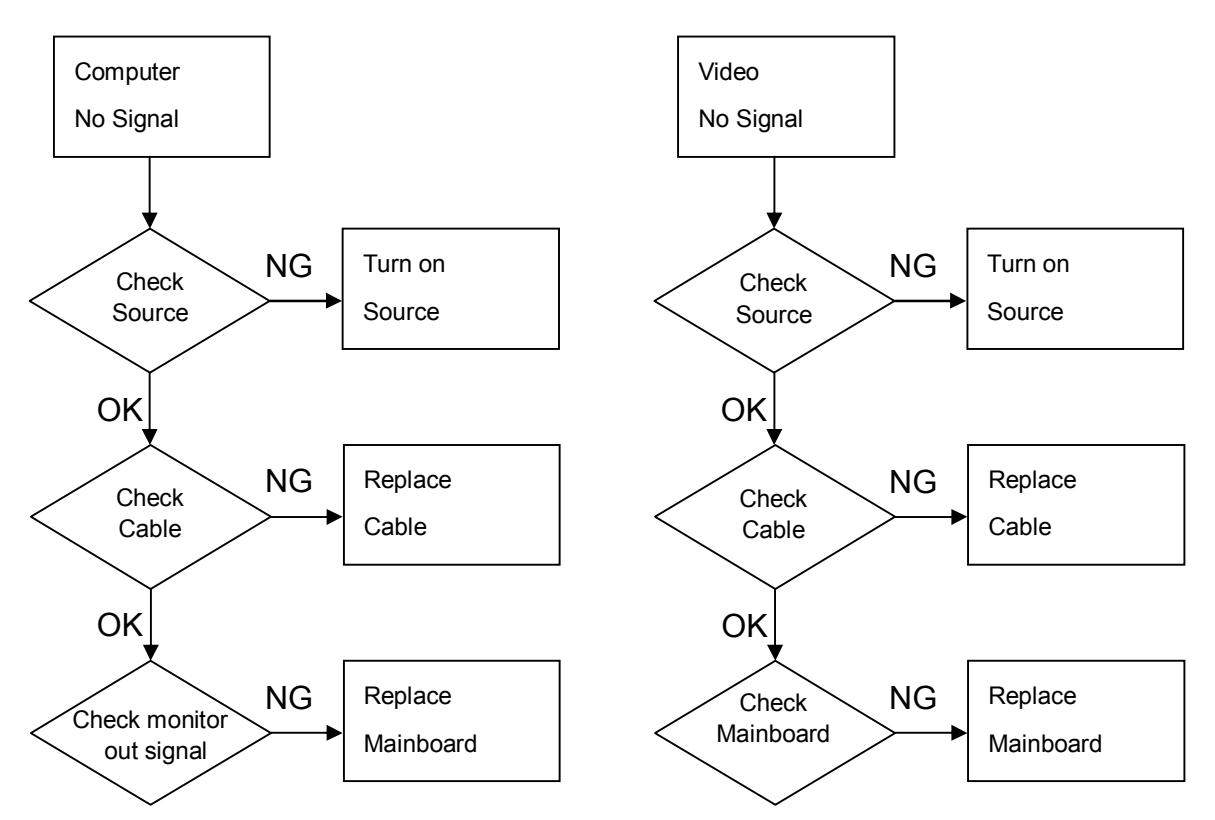

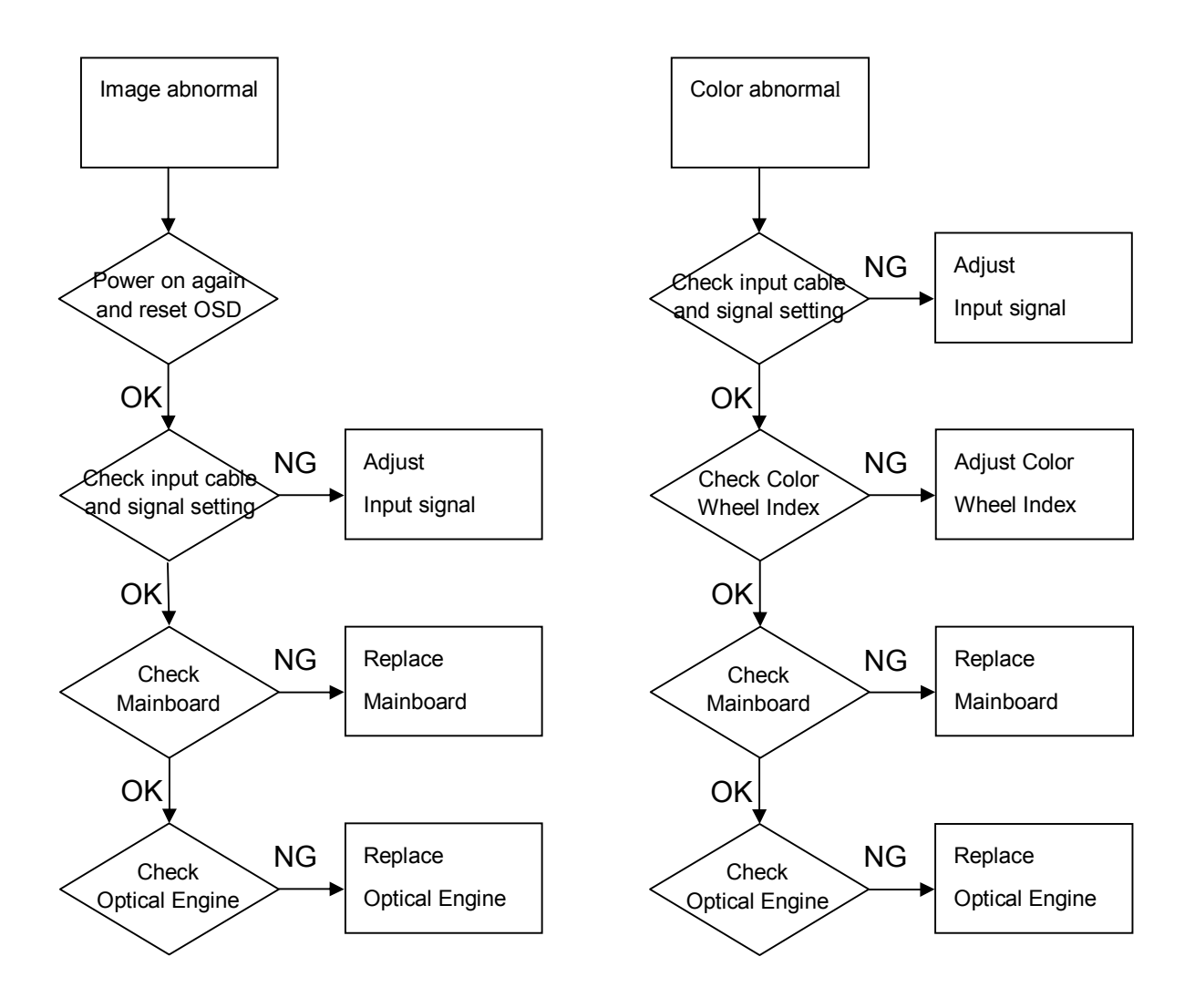

## **Operation Function Troubleshooting**

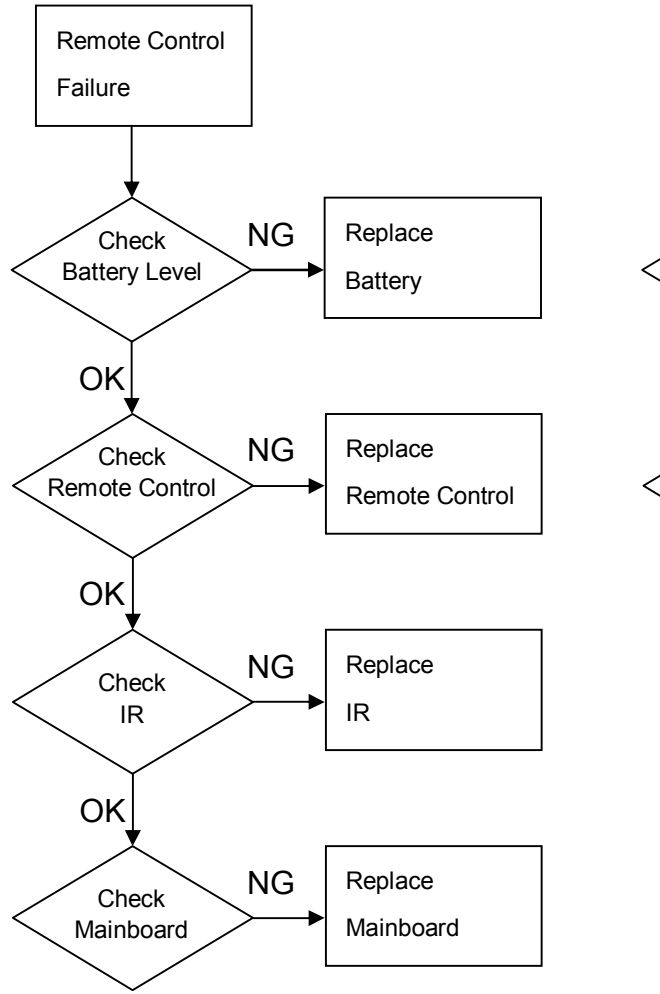

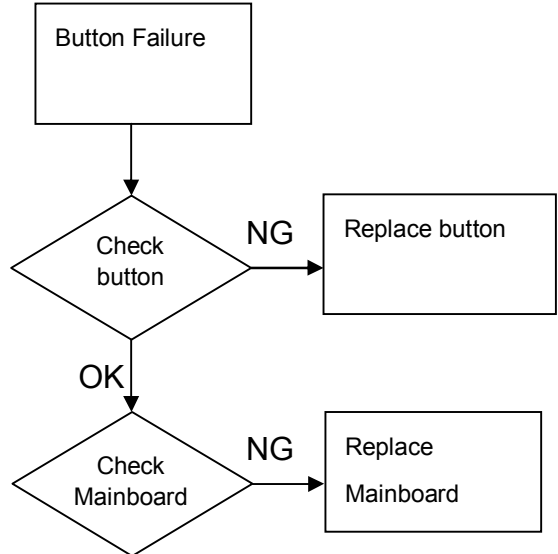

## 4.2 Verifying the Repair

After repairing projector (Dissembling and assembling projector), Repair center should verify the quality of repaired unit.

## (1) Signal test (Each I/O can function normally)

Connect all connector to the jacks one after the other to check whether each channel can project normally

| I/O port       | VGA In (SVGA/XGA)                             |                      |
|----------------|-----------------------------------------------|----------------------|
| Test Equipment | Standard Pattern generator (Ex. Quantum data) |                      |
| Signal format  | 800*600                                       | 60Hz for ES550/ES551 |
|                | 1024*768                                      | 60Hz for EX550/EX551 |

| I/O port       | Audio input                                              |
|----------------|----------------------------------------------------------|
| Test Equipment | Connect audio input to audio output from video equipment |
| Signal format  | 480i                                                     |

| I/O port       | Video input         |
|----------------|---------------------|
| Test Equipment | Video source device |
| Signal format  | NTSC                |

| I/O port       | S-Video input         |  |
|----------------|-----------------------|--|
| Test Equipment | S-Video source device |  |
| Signal format  | NTSC                  |  |

| I/O port       | HDMI(ES551/EX551 only)          |
|----------------|---------------------------------|
| Test Equipment | HDMI source device (DVD player) |

## (2) Operation test

#### Buttons operation

| Button description | Test criteria                                                          |
|--------------------|------------------------------------------------------------------------|
| Power button       | 1. Touch "power" button and projector will switch on, and in standby   |
|                    | mode the LED should solid.                                             |
|                    | 2. Touch the "power" button (Up & Down) should be sensitive            |
|                    | 3. The LED indicator lighteness and uniformity normally                |
| Menu/Enter         | 1. Touch Menu/Enter button can make projector function normally.       |
|                    | <ol><li>Touch the button (Up &amp; Down) should be sensitive</li></ol> |
|                    | 3. The LED indicator lighteness and uniformity normally                |
| 4-way button       | 1. Mechanical motion (Up & Down) should be sensitive when touch the    |
|                    | 4-way button.                                                          |
|                    | 2. Touch 4-way button button can make projector function normally.     |
|                    | 3. The LED indicator lighteness and uniformity normally                |

#### Foot adjuster operation

| Foot adjuster.       | Test criteria                                                      |  |
|----------------------|--------------------------------------------------------------------|--|
| Foot adjuster button | Foot adjusters should stretch downward smoothly by rotate the foot |  |
|                      | adjuster feet                                                      |  |

#### Zoom ring and Focus ring

| Ring       | Test criteria                                                           |
|------------|-------------------------------------------------------------------------|
| Zoom ring  | Mechanical motion of rotating Zoom ring to the end of right and left by |
|            | hand should be free from getting stuck.                                 |
| Focus ring | The feeling of rotating Focus ring to the end of right and left by hand |
|            | should free from seizing                                                |

## (3) Image Quality

.....

Projected image size: 60 inches (diagonal length) Zoom ring: Adjust zoom ring to wide (Maximum projection size)

| VGA                  |                                               |  |  |
|----------------------|-----------------------------------------------|--|--|
| I/O port             | Monitor In (SVGA/XGA/WXGA)                    |  |  |
| Test Equipment       | Standard Pattern generator (Ex. Quantum data) |  |  |
| Signal format        | 800*600 60Hz for ES550/ES551                  |  |  |
|                      | 1024*768 60Hz for EX550/EX551                 |  |  |
| Projected image size | 60" in diagonal length                        |  |  |

## TOP SMPTE133

- Use to confirm overall image quality.
- Verify there is no noise, tint in the gray background, duplicated columns or other general image abnormalities.
- No twinkling pixels allowed.
- Verify the 5% box is visible within the black square.
- Verify the 95% box is visible within the white square.

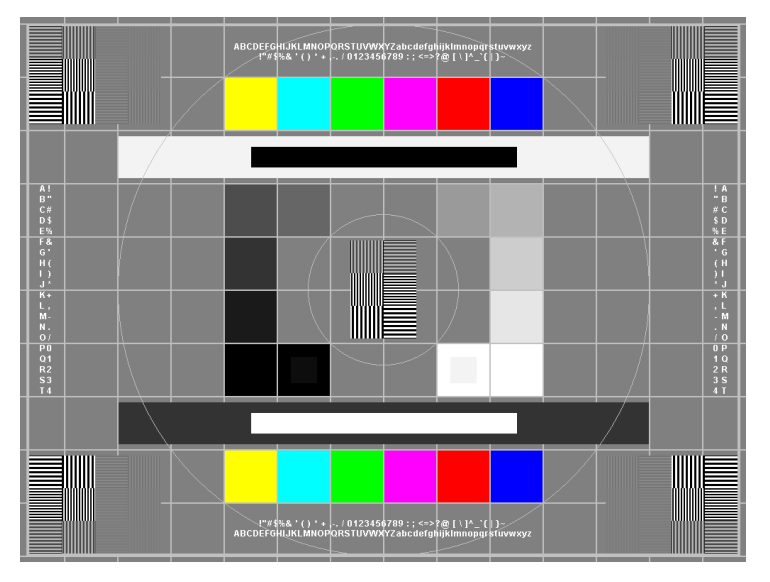

## RGB Ramps

- Use to confirm correct colorwheel index delay setting and DMD data line integrity.
- Verify proper red, green, and blue chromaticity.
- Verify transition from dark to light in each ramp is smooth and consistent.
- Verify there are no missing parts (vertical black bars) of any ramp due to stuck bits.
- Verify there are no light or faded areas in ramps.

If there are colorwheel index delay is not correctly set.

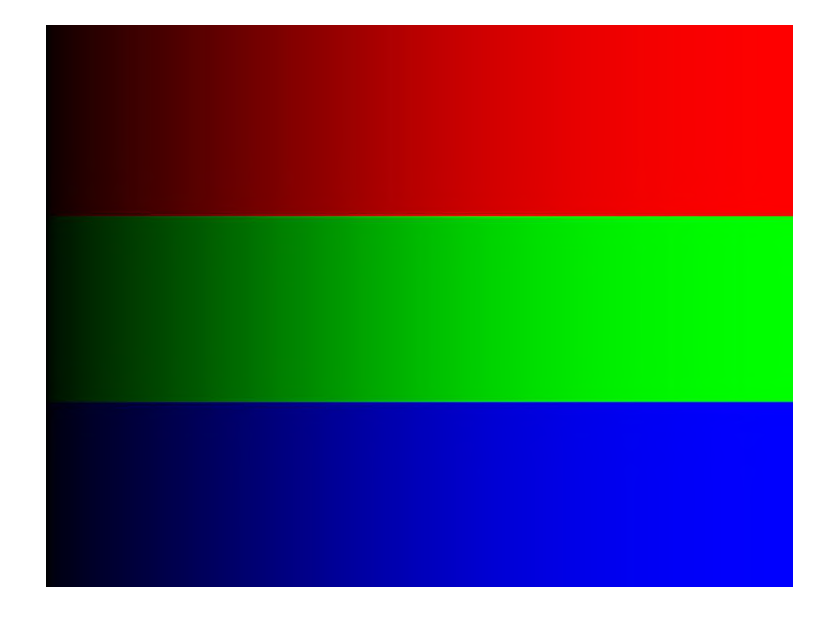

### **BLUE 120**

- Use for dark blemish and ghost inspection.
- Confirm there are no more than four blemishes darker than Blue 120.
- No blemish greater than one inch or 25mm in length/diameter is allowed.
- Confirm there is no ghosting.
- No ghosting is allowed.

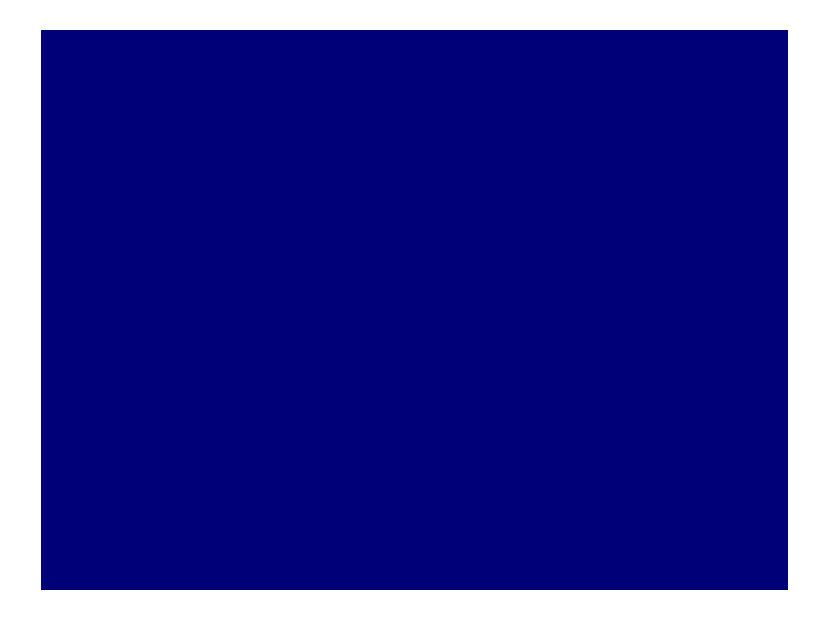

## **GRAY 50**

- Use for light blemish inspection including bright (stuck ON) pixels.
- Confirm there are no more than four visible blemishes brighter than Gray50.
- No blemish greater than one inch or 25mm in length/diameter is allowed.
- Confirm there are no stuck ON (bright) pixels brighter than Gray50.
- Confirm there are no flickering pixels.
- No more than one bright pixel is allowed in the Pond of Mirrors.

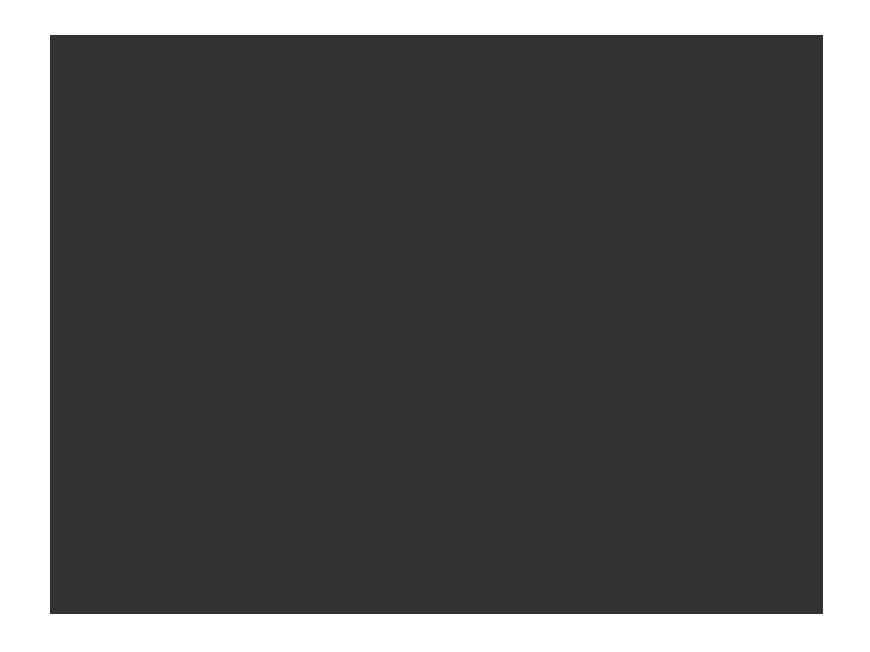

## WHITE

- Use for lumens and uniformity measurements, banding adjustment and inspection of dark (stuck OFF) pixels, minor blemishes.
- Confirm there are no more than six total of light and dark blemishes
- Confirm no blemish is greater than five inches in length/diameter.
- Confirm there are no more than four stuck off pixels.
- Verify no banding.
  - If banding adjustment can't completely eliminate banding use **Banding Referee** image to make final determination.

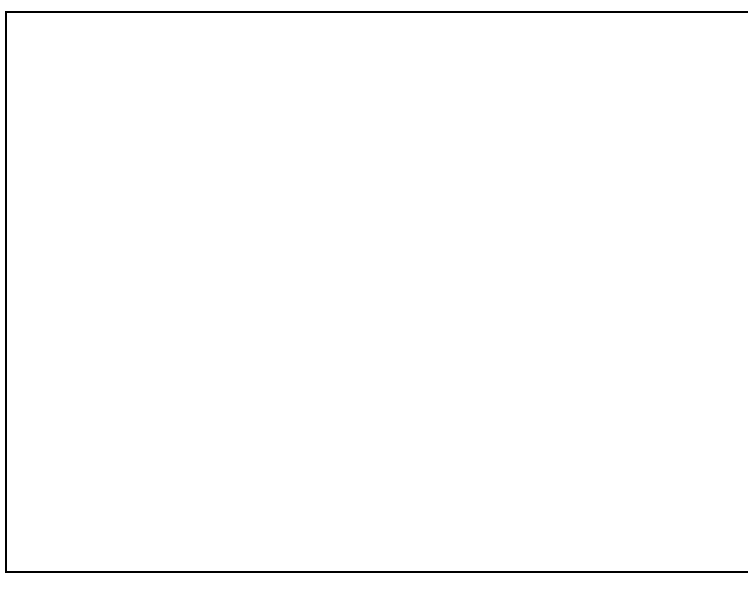

## **BANDING REFEREE GRAY 245**

• The goal is always to completely eliminate banding. If there still is a very small amount of residual banding after the best banding adjustment has been made use the Banding Referee to make final determination of acceptance.

#### Set UUT to Film gamma when using this image

- Distance from edge of image to Gray 245 band is 20 pixels.
- No banding appearing beyond the outer rectangle is allowed.
- No banding appearing darker than the Gray 245 band is allowed.
  - Both of the above two conditions must be satisfied for acceptance.

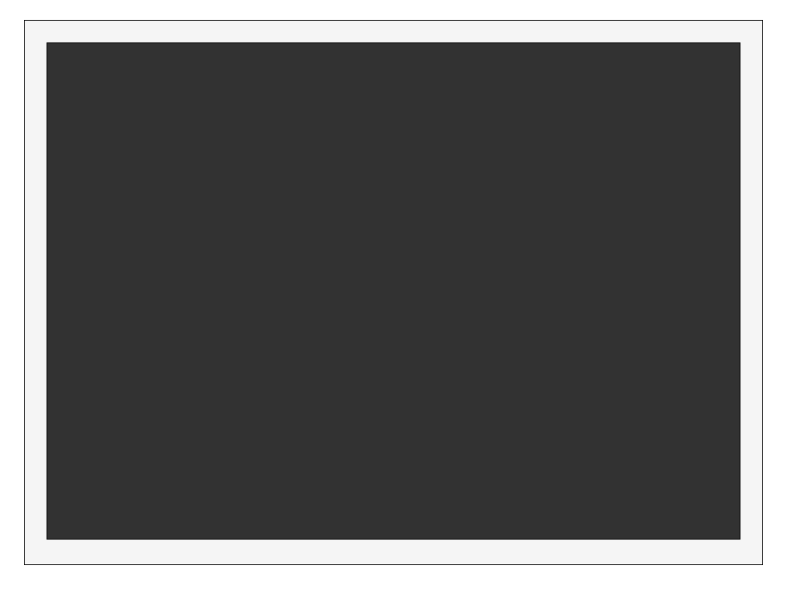

## FOCUS

- Use to evaluate focus sharpness and uniformity.
- Focus on the center icon. Then adjust focus to achieve best overall focus.
- Verify all icons have clear resolution and white space can be seen between the green lines.
- Zoom to full Tele (small image) and verify all icons have clear resolution and white space can be seen between the green lines.

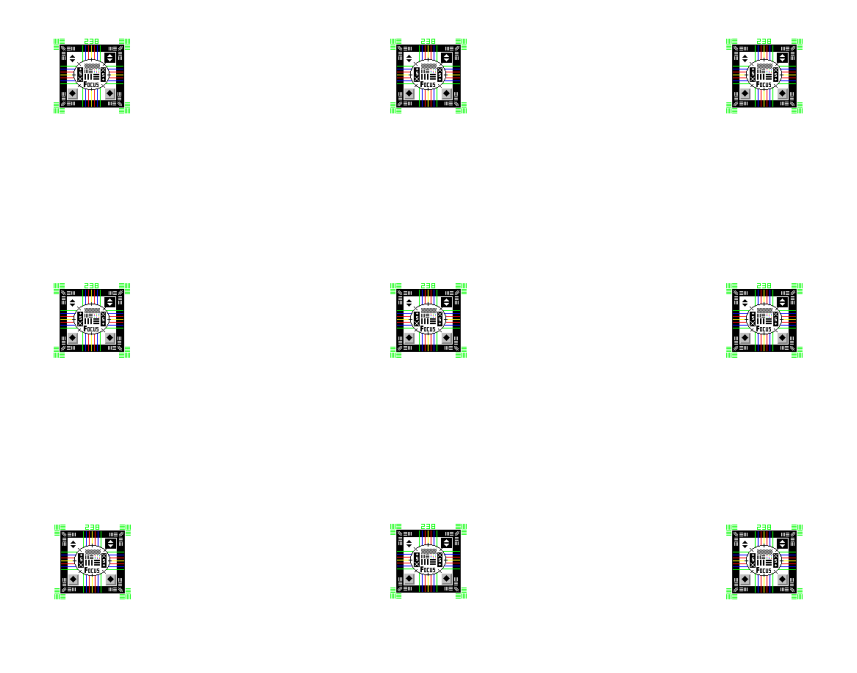

| Audio          |                         |  |
|----------------|-------------------------|--|
| I/O port       | Audio                   |  |
| Test Equipment | Speaker &DVD player     |  |
| Signal format  | 480i                    |  |
| Criteria       | The audio out is normal |  |

| Video          |                                                          |  |
|----------------|----------------------------------------------------------|--|
| I/O port       | Video                                                    |  |
| Test Equipment | Standard Pattern generator (Ex. Quantum data)&DVD player |  |
| Signal format  | NTSC                                                     |  |
| Criteria       | No apparent color deviation on the projected image       |  |
| <u>S-Video</u> |                                                          |  |
| I/O port       | S-Video                                                  |  |
| Test Equipment | Standard Pattern generator (Ex. Quantum data)&DVD player |  |
| Signal format  | NTSC                                                     |  |
| Criteria       | No apparent color deviation on the projected image       |  |

| <u>HDMI</u>    |                                                              |
|----------------|--------------------------------------------------------------|
| I/O port       | HDMI(ES551/EX551 only)                                       |
| Test Equipment | HDMI source device, standard Pattern generator or DVD player |
| Criteria       | No apparent color deviation on the projected image           |

## (4) Resolution

| I/O port                                                                                                    |                                                                                                    | VGA      |                                                                           |
|----------------------------------------------------------------------------------------------------|----------------------------------------------------------------------------------------------------|----------|---------------------------------------------------------------------------|
| Test Equipmer                                                                                                    | nt                                                                                                    | P        | C                                                                         |
| Test Method                                                                                                    |                                                                                                    | 1.       | Rotate Zoom ring to wide mode (Maximum projected image)                   |
| and four time typics of points which there is a single transmission of the typical transmission of the typical tr  | For the file (i) point, if is part<br>in the file course of those events become executivy for an people is distributed<br>printical two days have considered from the shorts, and its assure, any event proposed<br>on a start barrier, a course of the short is and the shorts and the<br>short of traces which may be the short of the short of the short<br>of the short of the short of the short of the short of the short<br>of the short of the short of the short of the short of the short<br>of the short of the short of the short of the short of the short<br>of the short of the short of the short of the short of the short<br>of the short of the short of the short of the short of the short of<br>the short these sign. Conserved as a related area plan, dening black<br>and short the sign. Short of the short of the short of the short<br>of short of the short of the short of the short of the short of the<br>short of the short of the short of the short of the short of the<br>short of the short of the short of the short of the short of the<br>short of the short of the short of the short of the short of the<br>short of the short of the short of the short of the short of the<br>short of the short of the short of the short of the short of the<br>short of the short of the short of the short of the short of the short of the<br>short of the short of the short of the short of the short of the short of the short of the<br>short of the short of the short of | 2.<br>3. | Adjust focus ring to make resolution of 4 corners and center are balanced |
| When on this count of inputs, used (b). Stored as accurate in the part of the same many many factor is the same of the same of the same o  | When it the strates of format a control future interpret integrate the root specific the manual strategies and the strategies and the strategies                                                             | 4.       | Check he characters should be recognized easily.                          |
| which the Luws of Induce and of Maker's Gold refits from, ascert stopped in<br>the operand in which regards that they hold drafts the sources which<br>meet them is the separation                                                                                                    | which the Lowis of Index and of Index 16 doe rathe brans, as doesn't expected the expense of index index and the disk with disk with the lower which meet frame to the second doesn't be carried with the lower of the disk with the disk with                                                             | 5.<br>6. | Adjust focus ring to make resolution of 4 corners and center              |
| There is much device the cases which into the characteristic of the second second seco | mining and the cause with registration of physical depuisite the<br>start with the cause with registration of the physical registration.<br>Avail Ford Size: 13 pixels 9B points<br>When in the course of human event at be come have received and<br>them with another, and to assume among the power of the cause<br>the separate and equal station to which the Laws of the<br>labelers God entitle them, a decent respect to the burdless<br>maintain dequares that they should declare the causes which registrations<br>and the sparate and physical the cause and the causes which registrations<br>and the sparate and physical the cause and the causes which registrations<br>and the physical states to which the cause which registrations<br>are also be assumed and the cause which registrations<br>and the physical declarest the causes which registrations<br>are also be also be also be also be assumed and the causes which registrations<br>are also be also be also                               | 7.       | are balanced.<br>Check the characters should be recognized easily.        |

#### (5) Front infrared sensor

| Device                   | Front infrared                                           |
|--------------------------|----------------------------------------------------------|
| Test Equipment           | Remote controller                                        |
| Test method and Criteria | Operate remote controller to test front sensor is normal |

### (6) Brightness measurements

| Test items     | Brightness measurements                             |  |
|----------------|-----------------------------------------------------|--|
| Test Equipment | Chroma automatic system (The alternative is CL-200) |  |
| Test method    | Measure 9 points                                    |  |
| Criteria       | Marketing spec 20% off                              |  |

#### (7) Safety test equipments

| Test items     | Safety test                               |  |
|----------------|-------------------------------------------|--|
| Test Equipment | Safety analyzer                           |  |
| Test method    | 1. Clamp the metal shell of VGA connector |  |
|                | 2. Plug the power cord to socket          |  |
|                |                                           |  |
|                |                                           |  |
|                | Case Clamp                                |  |
|                | Power Cord                                |  |
| Test criteria  | GND 30A 3sec 100m $\Omega$                |  |
|                | DCW 2506V 1sec 10mA                       |  |
|                | Single Step OFF                           |  |

## **5** Connector Information

This section provides each connector location on boards and function of each board. They will be useful for your detecting the defective boards.

### 5.1 Main Board

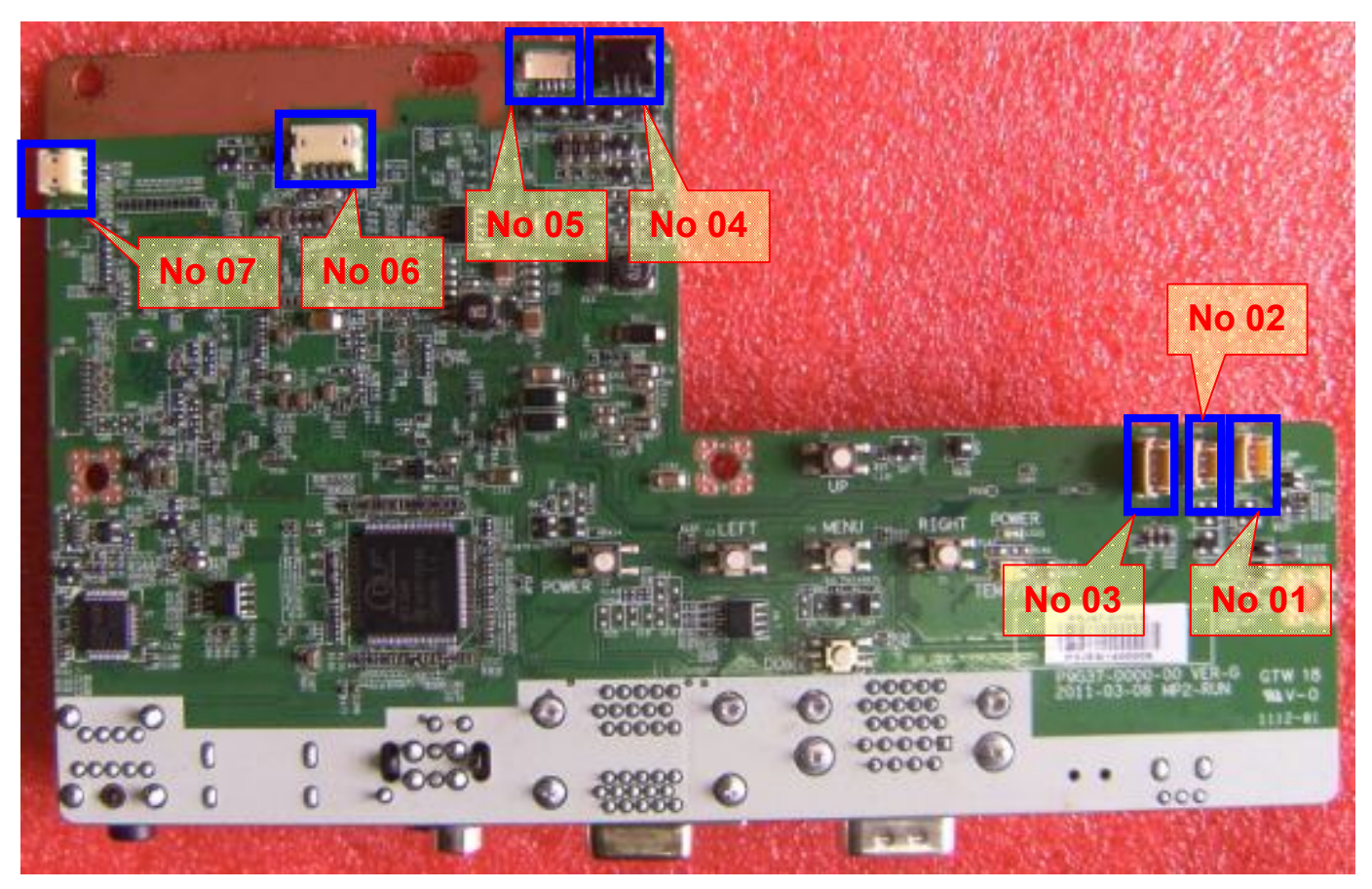

| Connector | Description         |
|-----------|---------------------|
| No 1      | Safety switch       |
| No 2      | Thermal sensor      |
| No 3      | Fan3                |
| No 4      | Fan1                |
| No 5      | Color Wheel control |
| No 6      | Front IR            |
| No 7      | Speaker             |

## 5.2 The backside of mainboard

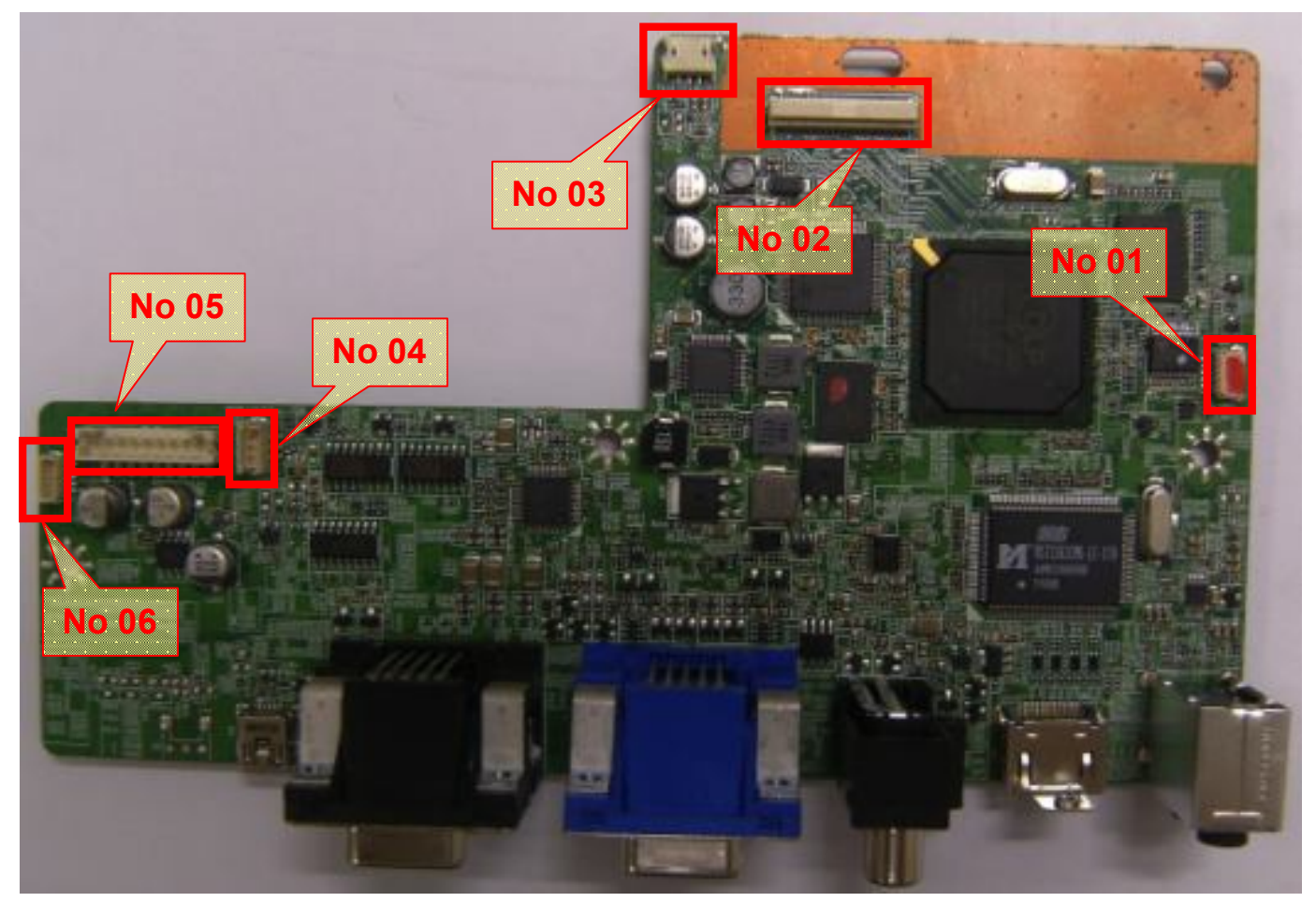

| Connector | Description            |
|-----------|------------------------|
| No 1      | 1                      |
| No 2      | Connect to DMD Board   |
| No 3      | Fan2                   |
| No 4      | Color Wheel Sensor     |
| No 5      | Connect to Power Board |
| No 6      | Ballast control        |

#### 5.3 Ballast Board

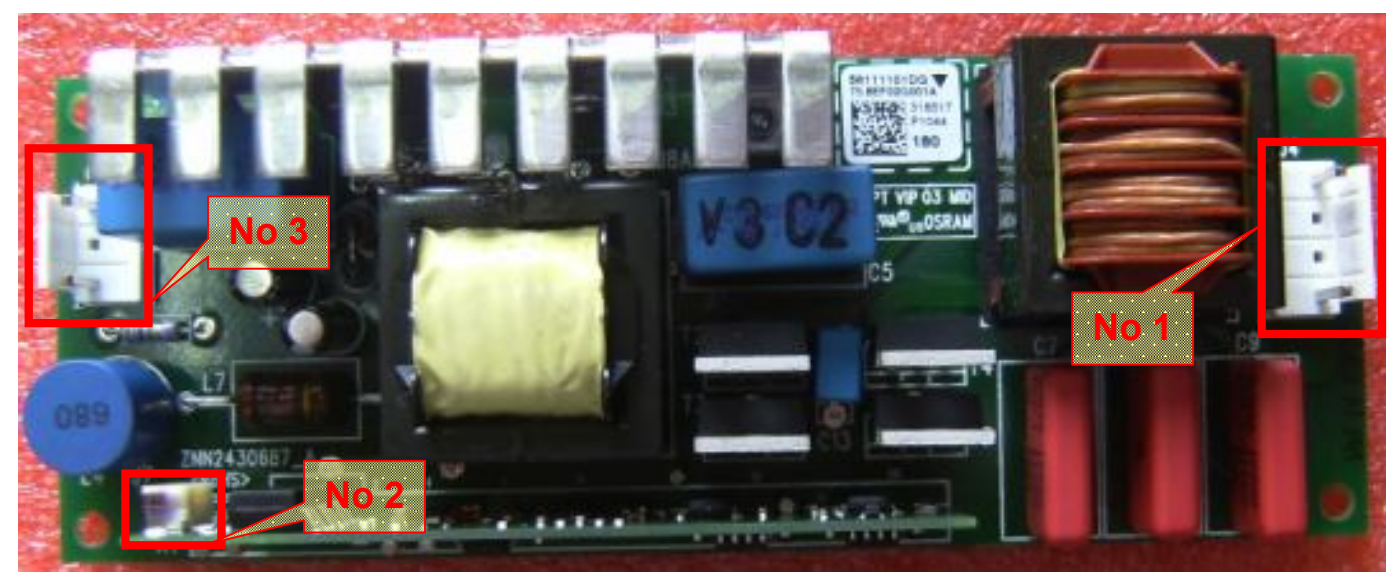

| Connector | Description                          |
|-----------|--------------------------------------|
| No 1      | Lamp power supply                    |
| No 2      | Ignite signal connected to Mainboard |
| No 3      | Power supply                         |

#### 5.4 Power board

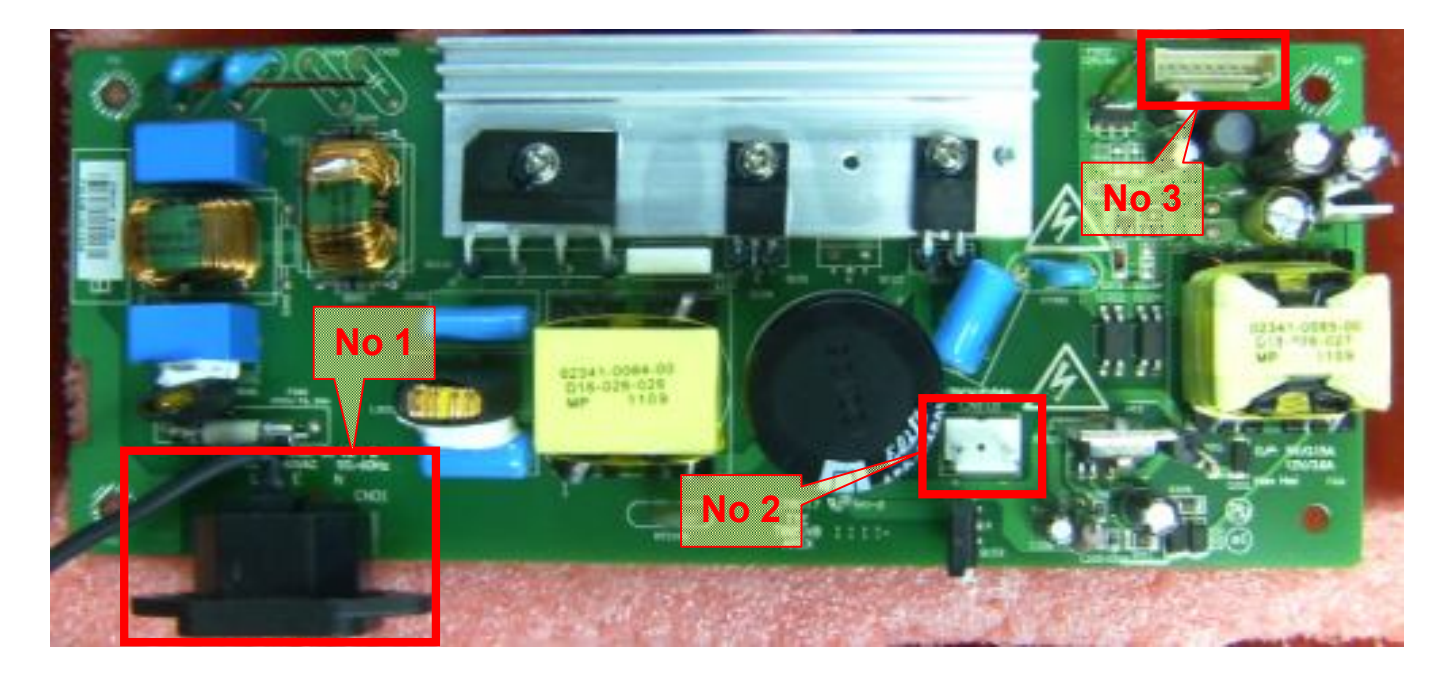

| Connector | Description           |
|-----------|-----------------------|
| No 1      | AC Input              |
| No 2      | Ballast Power Supply  |
| No 3      | Connect to Main Board |

## 6 FRU (Field Replaceable Unit) List

## Introduction

This section is a list of all the FRU removal. Following the FRU table of contents is an enlarged view of the entire projector, which shows the primary FRUs in the projector.

When working on the projector, use appropriate anti-static precautions such as anti-static mats, wrist straps and grounded work surfaces. Failure to do this can destroy static-sensitive components and make the product inoperable.

#### 6.1 Mechanical Drawing

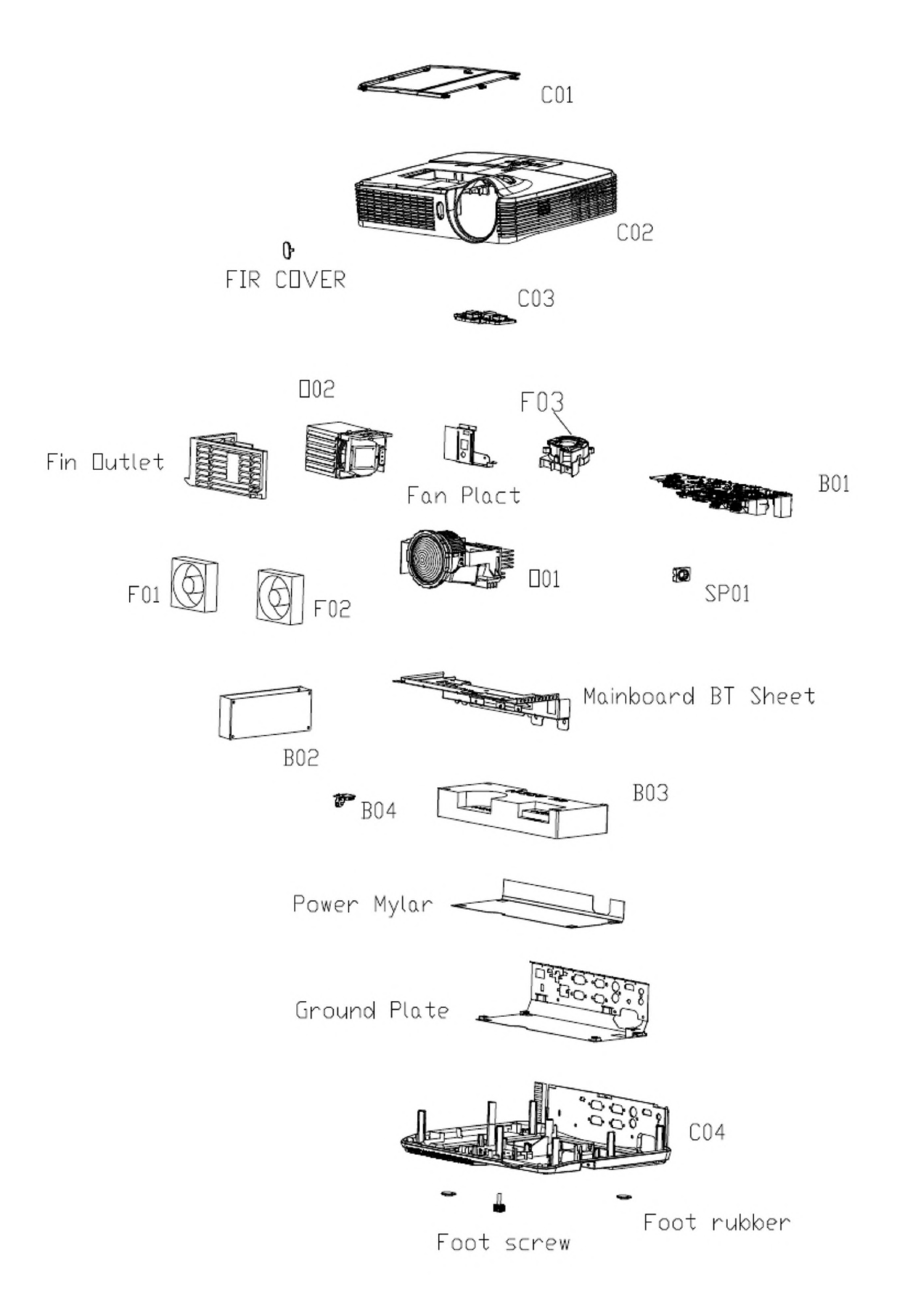

#### 6.2 Board/Module

| Key No.     | P/N        | Description        |
|-------------|------------|--------------------|
| <b>D</b> 04 | PA784-7100 | ES550_MAIN_DIP_PCB |
|             | PA884-7100 | EX550_MAIN_DIP_PCB |
| BUI         | PC384-7100 | ES551_MAIN_DIP_PCB |
|             | PC484-7100 | EX551_MAIN_DIP_PCB |
| B02         | PA884-8100 | POWER_ASY          |
| B03         | PA884-9000 | BALLAST_ASY        |
| B04         | PA884-7500 | FIR_DIP_PCB_ASY    |

### 6.3 Case/Cover/Bracket Assembly

| Key No. | P/N           | Description      |
|---------|---------------|------------------|
| C01     | PA884-4540    | LAMP-COVER_ASY   |
| C02     | PA884-4500    | TOP-COVER_ASY    |
| C03     | PA134-4540-99 | KEY_ASY          |
| C04     | PA884-4510    | BOTTOM-COVER_ASY |

### 6.4 Optical Device

| Key No. | P/N        | Description                  |
|---------|------------|------------------------------|
|         | PA784-2200 | OPTICAL ENGINE SIMPLE_ES550  |
| 001     | PA884-2200 | OPTICAL ENGINE SIMPLE_ EX550 |
|         | PC384-2200 | OPTICAL ENGINE SIMPLE_ES551  |
|         | PC484-2200 | OPTICAL ENGINE SIMPLE_ EX551 |
| 002     | PA884-2400 | LAMP MODULE_ES550_EX550      |
| 002     | PC484-2400 | LAMP MODULE_ES551_EX551      |

#### 6.5 Fans

| Key No. | P/N           | Description |
|---------|---------------|-------------|
| F01     | 02394-0151-00 | FAN.1       |
| F02     | 02394-0150-00 | FAN 2       |
| F03     | 02394-0152-00 | FAN 3       |

## 6.6 Speaker

| Key No. | P/N           | Description |
|---------|---------------|-------------|
| SP01    | 02413-0117-00 | SPEAKER     |